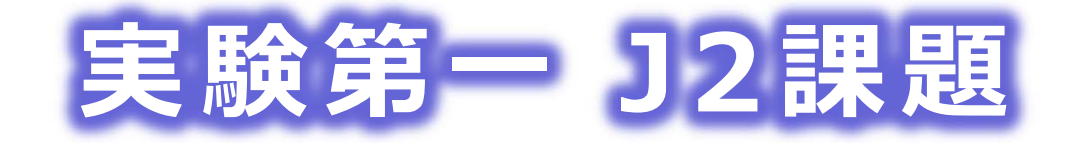

# 回路記述言語Verilog-HDL

佐藤証 西9-613 akashi.satoh@uec.ac.jp

| 佐藤田安安 古時 日2000<br>◆ Satoh                | ▲ 受信 (12,512)<br><b>CSTUECTACTOR</b><br><b>SAKURA</b> | × ) |
|------------------------------------------|-------------------------------------------------------|-----|
| 電気通信大学 情報理                               | 工学研究科 佐藤研究室                                           | Â   |
| SATOH SAT                                | University of<br>Communications<br>OH Lab             |     |
| 佐藤研究室 > 講義 > <b>実験第</b> 一                | · J2課是且                                               |     |
| ホーム                                      | ▶ 実験第一 J2課題                                           |     |
| メンバー                                     | □ 実験課題J1、J2の履修について                                    |     |
| 設備                                       | □ 論理回路とVerilog-HDL                                    |     |
| 研究                                       | ■ 12言単語解2言はスライド                                       |     |
| 講義                                       | 論理回路学                                                 |     |
| 文献                                       | 計算機アーキテクチャ基<br>どフルコード<br>礎論                           | Ц   |
| リンク                                      | コンピュータグラフィックス                                         |     |
| サイトマップ                                   | 実験第一                                                  |     |
|                                          | 実験第二                                                  |     |
| satoh.cs.uec.ac.jp/ja/lecture/Engineerin | gExperiment1/index.html                               | -   |

## まずこの本でお勉強

- 加算器のVerilog-HDL
   記述を勉強
- その後ModelSimでシ
   ミュレーション

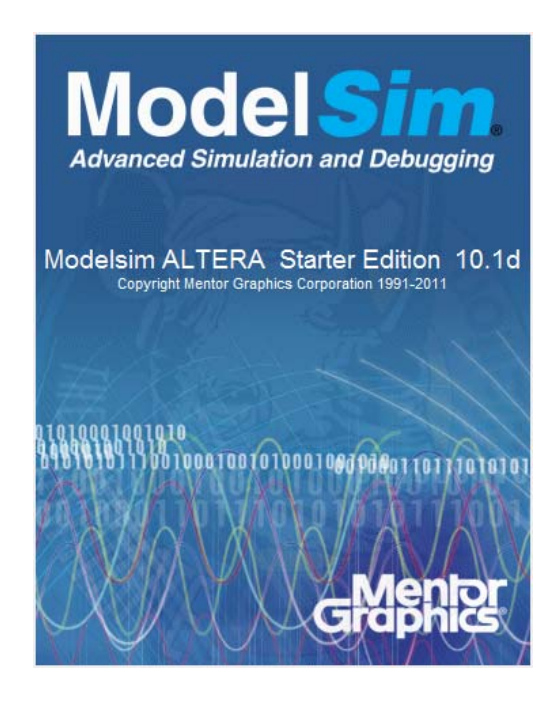

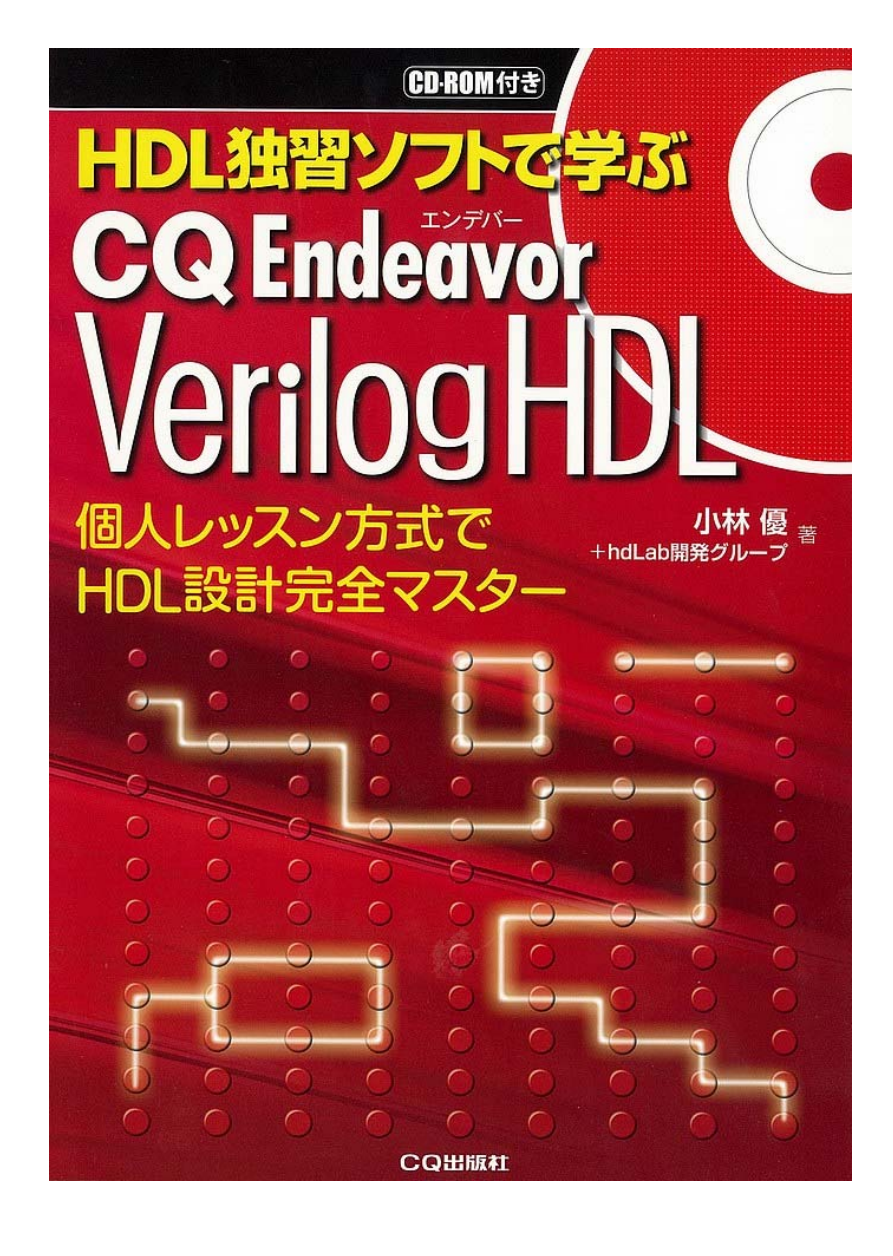

#### FPGAのデザインフロー

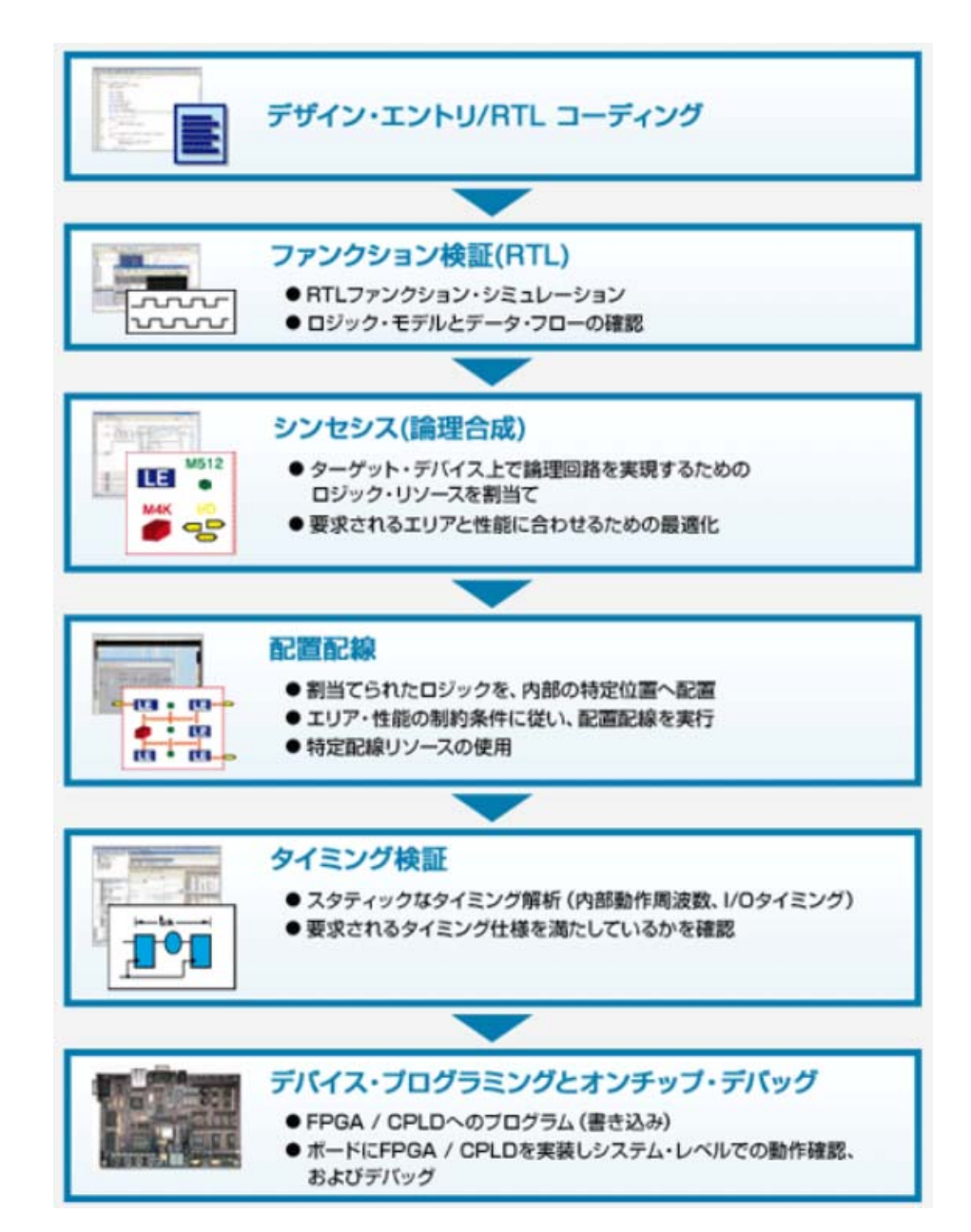

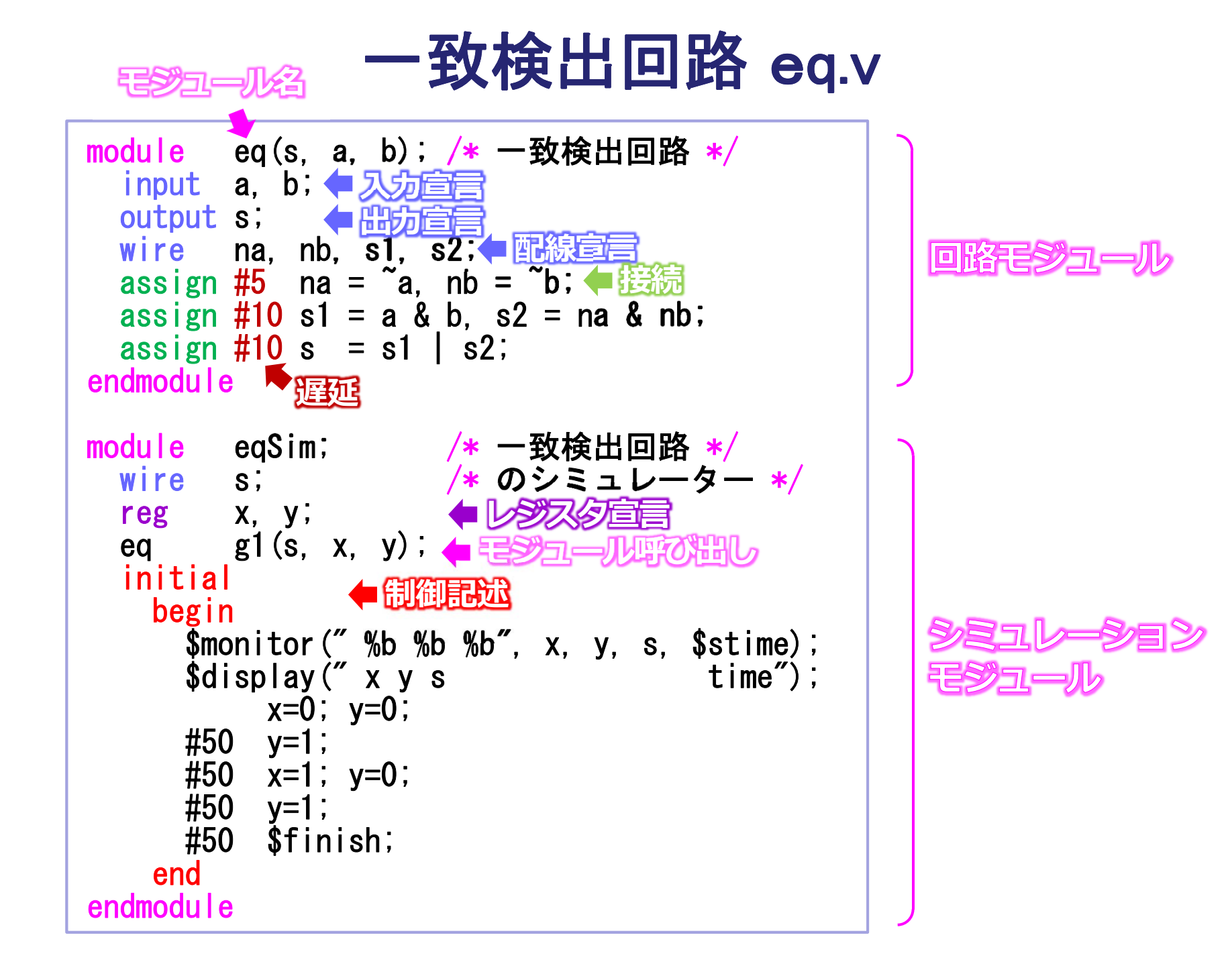

モジュール eq

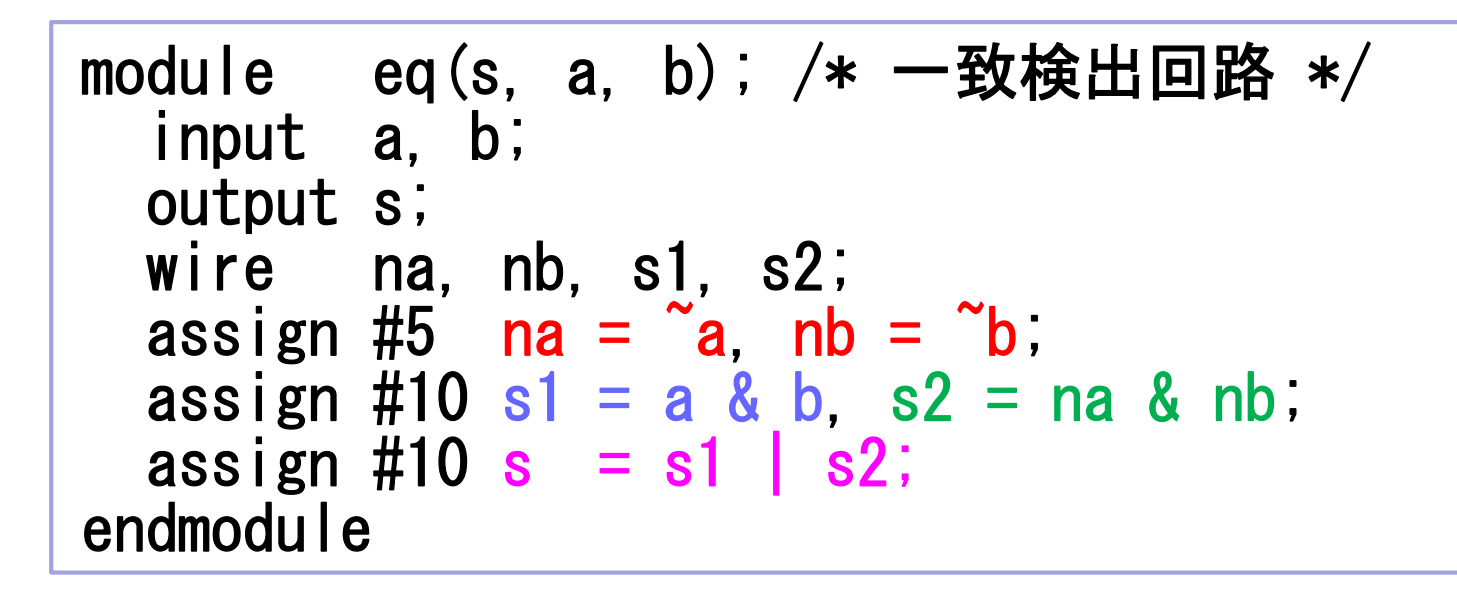

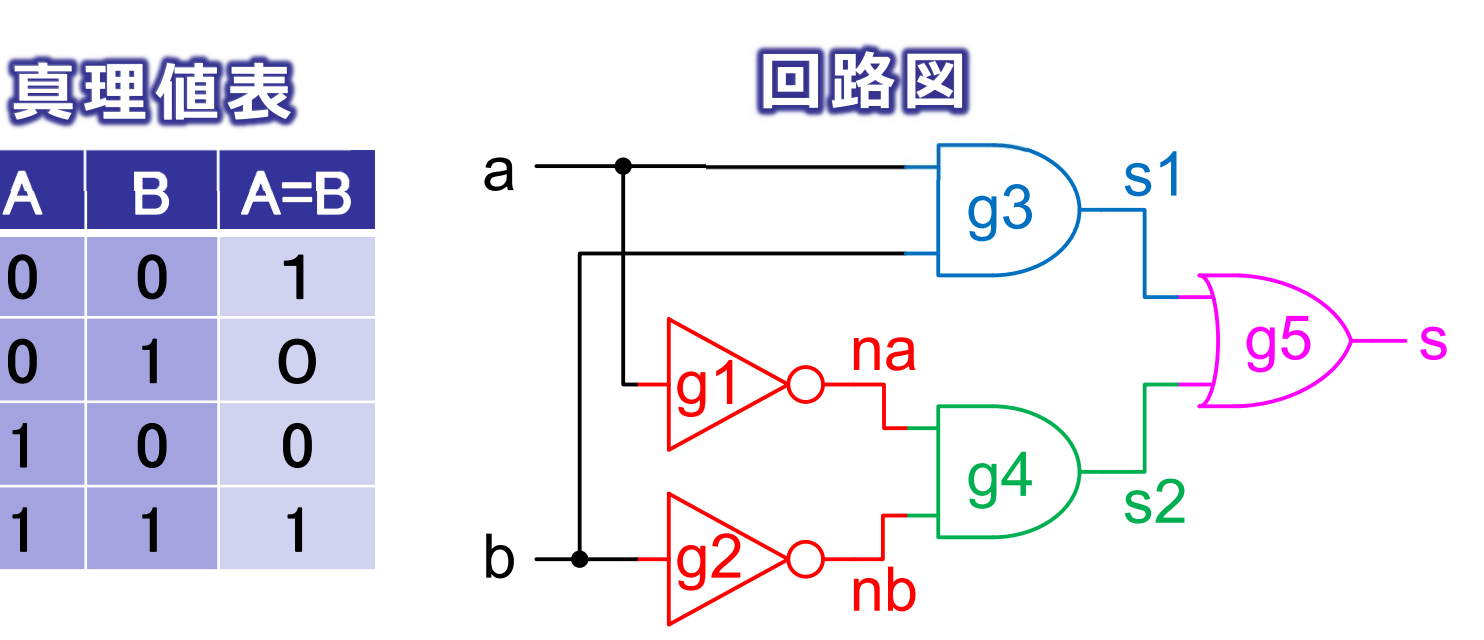

シミュレーションモデル eqSim

| module       | eqSim;                       | /* -   | 致検出回    | 路 */                 |
|--------------|------------------------------|--------|---------|----------------------|
| wire         | S;                           | /* の   | シミュレ    | ·ーター */              |
| reg          | х, у;                        |        |         |                      |
| eq           | g1(s, x, y);                 |        |         |                      |
| initia       |                              |        |         |                      |
| begir        | า                            |        |         |                      |
| \$mc         | onitor(″%b %                 | b %b″, | X, Y, S | 3, <b>\$</b> stime); |
| <b>\$d</b> 1 | isplay(″xy                   | S      | •       | time");              |
|              | x=0; y=0;                    |        |         |                      |
| #50          | ) y=1;                       |        |         |                      |
| #50          | ) x=1; y=0;                  |        |         |                      |
| #50          | ) y=1;                       |        |         |                      |
| #50          | ) Šfinish;                   |        |         |                      |
| end          | <b>•</b> • • • • • • • • • • |        |         |                      |
| endmodule    | 9                            |        |         |                      |
|              |                              |        |         |                      |

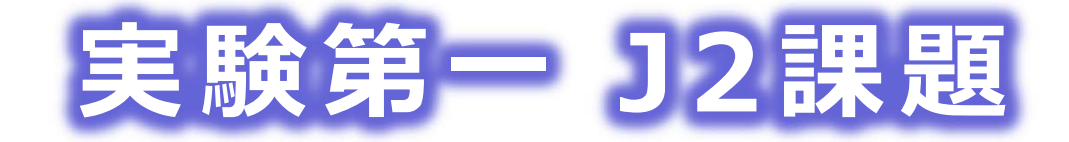

# ModelSimの使い方

佐藤証 西9-613 akashi.satoh@uec.ac.jp

## ModelSimの起動とプロジェクト作成

● コンソールで"vsim"と入力

File→New→Proeject... で"Create Project"ウィンドウが開く
Project Name: eq
Project Location: C:/J2

| ModelSim ALTERA STARTER E                                | DITION 10.1d - Custom Altera Version                                               |                                                    |  |
|----------------------------------------------------------|------------------------------------------------------------------------------------|----------------------------------------------------|--|
| <u>File</u> dit <u>V</u> iew <u>C</u> ompile <u>S</u> ir | nulate A <u>d</u> d L <u>i</u> brary T <u>o</u> ols Layo <u>u</u> t Boo <u>k</u> m | narks <u>W</u> indow <u>H</u> elp                  |  |
| 🖹 • 🚅 🔛 🤹 🍈 I 🐰 🖿 🕯                                      | 8 💭 🗋 💿 - 🗛 🖺 🗖 🛛 🍲 🎬 🛺 🏹                                                          | 🔹 🎲 🛊 🗽 🔔 Layout NoDesign 🔍                        |  |
|                                                          |                                                                                    |                                                    |  |
| Columnicayout AllColumns                                 |                                                                                    | \$                                                 |  |
| Library                                                  |                                                                                    | : + @ ×                                            |  |
| Vame Type                                                | Path                                                                               | <u> </u>                                           |  |
| 👖 work (empty) Library                                   | C:/J2/work                                                                         |                                                    |  |
| ⊡ 220model Library                                       | \$MODEL_TECH//altera/vhdl/220model                                                 |                                                    |  |
|                                                          | \$MODEL_TECH//altera/verilog/220m                                                  | M Create Project                                   |  |
| E altera Library                                         | \$MODEL_TECH//altera/vhdl/altera                                                   | Project Name                                       |  |
| ditera_Insim Library                                     | \$MODEL_TECH//altera/vhdl/altera_I                                                 | ed                                                 |  |
| □ □ □ □ □ □ □ □ □ □ □ □ □ □ □ □ □ □ □                    | \$MODEL_TECH//altera/verilog/altera                                                |                                                    |  |
| Library                                                  | \$MODEL_IECH//altera/vhdi/altera_mf                                                | Project Location                                   |  |
| E ditera_mt_ver Library                                  | \$MODEL_IECH//altera/verilog/altera                                                | C:/J2 Browse                                       |  |
|                                                          | \$MODEL_TECH//altera/vehiog/altera                                                 |                                                    |  |
| E altoyh lih Library                                     | MODEL_TECH/ /altera/vhdi/altgxb                                                    | Default Library Name                               |  |
|                                                          | \$MODEL_TECH//altera/verilog/altgyb                                                | work                                               |  |
|                                                          | \$MODEL_TECH//altera/vhdl/arriagx                                                  |                                                    |  |
| → arriagx hssi Library                                   | \$MODEL TECH//altera/vhdl/arriagx                                                  | Copy Settings From                                 |  |
| □ arriagx_hssi_ver Library                               | \$MODEL_TECH//altera/verilog/arriag                                                | 0/modelsim_ase/modelsim.ini Browse                 |  |
| Tull arriagy ver Library                                 | MODEL TECH/ /altera/verilon/arriagy                                                | Copy Library Mappings C Reference Library Mappings |  |
|                                                          |                                                                                    |                                                    |  |
| + Loading project eg                                     |                                                                                    | OK Cancel                                          |  |
| <pre># reading C:\altera\13.0\mo</pre>                   | delsim ase\win32aloem//modelsim.ini                                                |                                                    |  |
|                                                          |                                                                                    |                                                    |  |
| ModelSim>                                                |                                                                                    |                                                    |  |
| 1                                                        |                                                                                    | <b>_</b>                                           |  |
|                                                          | <no design="" loaded=""></no>                                                      | <no context=""></no>                               |  |

## Verilog-HDLファイルの追加

- "Add items to the Project"ウィンドウ: Add Existing File
   またはメインウィンドウから Project→Add to Project→Existing File…
- "Add file to Project"ウィンドウ: Brows
- "Select files to add to project"ウィンドウ:
   c:/J2/Verilogeq.vを選択して開く.-HDL/
- "Add file to Project"ウィンドウ: OK
- "Add items to the Project"ウィンドウ: Close

| Add items to the F     | Project 💌               |
|------------------------|-------------------------|
| Click on the icon to a | add items of that type: |
| Create New File        | Add Existing Pile       |
| Create Simulation      | Create New Folder       |
|                        | Close                   |

| Add file to Project             |                             |
|---------------------------------|-----------------------------|
| File Name                       | Browse                      |
| Add file as type                | Folder<br>Top Level         |
| Reference from current location | C Copy to project directory |
|                                 |                             |

#### Verilog-HDLファイルの追加

#### ● C:/J2/Verilog-HDLの下のeq.vを選択して"開く"

| M                                                                                                    | Select files to add t    | o project        |            | ×                       |
|----------------------------------------------------------------------------------------------------|--------------------------|------------------|------------|-------------------------|
| 🔄 🏵 🗸 🕇 🌗 🕨 PC                                                                                                    | Windows (C:) → J2 →      | × ¢              | J2の検索      | Q                       |
| 整理 ▼ 新しいフォルダー                                                                                                    |                          |                  | :== ▼      |                         |
| ☆ お気に入り                                                                                                    | □ 名前 ^                   | 更新日時             | 種類 サイ      | ズ                       |
|                                                                                                    | 퉬 work                   | 2014/06/18 1:16  | ファイル フォルダー |                         |
| la OneDrive                                                                                                    | 📓 add4.v                 | 2014/05/27 15:05 | V ファイル     | 1 KB                    |
|                                                                                                    | 🛃 dffn.v                 | 2014/05/18 16:33 | V ファイル     | 2 KB                    |
| 👰 PC                                                                                                    | eq.v                     | 2014/05/19 2:10  | V ファイル     | 1 KB                    |
| P akashi (ches-va                                                                                                    | 📔 eq2.v                  | 2014/05/28 0:09  | V ファイル     | 1 KB                    |
| 🐌 ダウンロード                                                                                                    | 📔 fa.v                   | 2014/05/27 14:38 | V ファイル     | 1 KB                    |
| <ul> <li>▶ デスクトップ</li> <li>▶ ドキュメント</li> <li>▶ ピクチャ</li> <li>▶ ビデオ</li> <li>▶ ミュージック</li> <li>▲ Windows (C:)</li> </ul> | 🖹 sel.v                  | 2014/05/27 4:13  | V ファイル     | 1 KB                    |
| 77./11                                                                                                    | 夕(N):                    |                  |            | vhd * v v               |
| 7777                                                                                                    | طريع)، ا <sub>ل</sub> ہم |                  |            | vnu,*.v マ<br>キャンセル<br>: |

#### コンパイル

- メインウィンドウ: Compile→Compile Selected
- Verilog-HDLファイルのStatusが?からレに変わり、

"Compile of eq.v was successful."と出る.

| ModelSim ALTE                              | RA STARTER EDITION                          | 10.1d - Custom Altera Version                       |
|--------------------------------------------|---------------------------------------------|-----------------------------------------------------|
| File Edit View                             | Compile Simulate                            | Add Project Tools Layout Bookmarks Window Help      |
| 🖹 • 🚔 🔛 参                                  | <u>C</u> ompile<br>C <u>o</u> mpile Options | ○ · AA இ: 兩   ② @ ② ③ ▲ ↓ * > *   * > *   * > *     |
| Layout NoDesign                            | <u>S</u> ystemC Link                        | - inLayout AllColumns 💽 📙 🖏 🖓 🖼 - 🥠                 |
|                                            | Compile <u>A</u> ll                         |                                                     |
| Project - C:/J2/eq                         | Compil <u>e</u> Selected                    | : + & ×                                             |
| ▼ Name                                     | Compile Order                               | 1odified                                            |
| eq.v                                       | Compile Report                              | 05/18/14 10:16:25 PM                                |
|                                            | Compile Summary                             |                                                     |
|                                            |                                             | -                                                   |
| 👖 Library 🗶 🎬 Pro                          | oject ×                                     | < >                                                 |
| A Transcript                               |                                             |                                                     |
| <pre># Loading proje # Compile of eq</pre> | ct eq<br>.v was successful.                 | •                                                   |
| ModelSim>                                  |                                             | ▼                                                   |
|                                            |                                             | Project : eq <no design="" loaded="">     eq.v</no> |

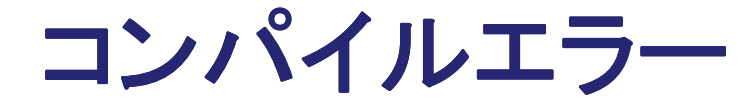

 エラーがあるとTranscriptウィンドウに赤く表示されるので、 そこをダブルクリックするとエラーの詳細が表示される
 さらに\*\*\* Error: "の赤い行をクリックするとソースコード ウィンドウが開いてエラーの行がオレンジで表示される

| M2/Verilog-HDL/eq.v Unsuccessful Compile                                                                     |                                                                |
|----------------------------------------------------------------------------------------------------|----------------------------------------------------------------|
| vlog -work work C:/J2/Verilog-HDL/eq.v<br>Model Technology ModelSim ALTERA vlog 10.1d Compiler 2012.11 Nov 2 | Version                                                        |
| Compiling module eq<br>** Error: C:/J2/Verilog-HDL/eq.v(5): (vlog-2730) Undefined variable                   | Layo <u>u</u> t Boo <u>k</u> marks <u>W</u> indow <u>H</u> elp |
| <sup>* _a</sup> 5行目の'_a'に文法エラー<br>Compiling module eqSim                                                     |                                                                |
| Close                                                                                                    |                                                                |
|                                                                                                    |                                                                |
| Project - C:/J2/eq                                                                                           | C:/J2/Verilog-HDL/eq.v - Default * Z                           |
| eq.v X Verilog 0 05/18/14 11:36:38 PM                                                                        | 1 module eq(s, a, b); /* êvoñH                                 |
| コンパイル失敗                                                                                                    | 2 input a, b;<br>3 output s;                                   |
|                                                                                                    | 4 wire na, nb, s1, s2;<br>5 assign #5 na = a, nb = ~b;         |
| ↓<br>↓ Library ×  Project ×                                                                                  | 6 assign #10 s1 = a & b, s2 = ▼<br>◆ ~aが aになっている ◆             |
| A Transcript                                                                                                 | ::::::::::::::::::::::::::::::::::::::                         |
| # Compile of eq.v failed with 1 errors.<br>ModelSim> 1つのコンパイルエラー                                             |                                                                |
| Ln: 5 Col: 0 Proje                                                                                           | ct : eq <no design="" loaded=""> <no context=""></no></no>     |

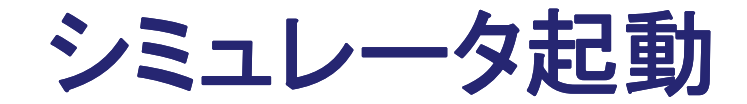

Simulate→Start Simulation
 Start Simulationウィンドウでwork/eqSimを選択

| ▼ Name                                                                                                    | Type    | Path                                   | •        |
|----------------------------------------------------------------------------------------------------|---------|----------------------------------------|----------|
|                                                                                                    | Library | work                                   |          |
| - The part of the part of the | Module  | C:/J2/Verilog-HDL/eq.v                 |          |
| eqSim                                                                                                    | Module  | C:/J2/Verilog-HDL/eq.v                 |          |
| + 220model                                                                                                    | Library | \$MODEL_TECH//altera/vhdl/220model     |          |
| + 220model_ver                                                                                                    | Library | \$MODEL_TECH//altera/verilog/220m      |          |
| 🕂 📕 altera                                                                                                    | Library | \$MODEL_TECH//altera/vhdl/altera       |          |
|                                                                                                    | Library | \$MODEL_TECH//altera/vhdl/altera_l     |          |
|                                                                                                    | Library | \$MODEL_TECH//altera/verilog/altera    |          |
|                                                                                                    | Library | \$MODEL_TECH//altera/vhdl/altera_mf    |          |
| an dan sa sa sa sa sa sa sa sa sa sa sa sa sa                                                                                                    |         | ······································ |          |
| •                                                                                                    |         |                                        |          |
| Design Unit(s)                                                                                                    |         | Resolution                             |          |
| work.egSim                                                                                                    |         | default                                | <b>_</b> |
|                                                                                                    |         |                                        |          |
| Optimization                                                                                                    |         |                                        |          |
| · ·                                                                                                    |         |                                        |          |

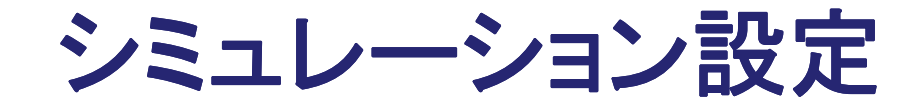

- シミュレーションウィンドウが開く
- Add→add to wave→all items in regionで波形ウィンド ウが開く
- "All items in region and below"と"All items in design" は下位レベルやソースの全ての信号線が表示される

| ModelSim ALTERA STARTER EDITION 10.1d                                                                                                    |                                                                                                    |  |  |
|----------------------------------------------------------------------------------------------------|----------------------------------------------------------------------------------------------------|--|--|
| File Edit View Compile Simulate Add Structure Tools Layout Book                                                                                                    | kmarks Window Help                                                                                                    |  |  |
| Image: Strange of the strange of the strange of t |                                                                                                    |  |  |
| Io Log     All Items in design       Io Log     All Items in design       To Dataflow     Io Watch       Vinstance     Design unit                                                                                                    | X       X       X       X       X       Y       X       Y       Y                                                                                                    |  |  |
| Image: Constraint of the second state of the second state of the second sta               | <pre>s StX Net Internal<br/>x x RegisInternal<br/>y x RegisInternal<br/>x regisInternal<br/>x regisInterna</pre> |  |  |
| Library × 🕮 Project × 😰 sim ×                                                                                                    | → #ASSIGN#6 Assign Ready 5 → 11 wire s; /* it →                                                                                                    |  |  |
| A Transcript                                                                                                    |                                                                                                    |  |  |
| ModelSim> cls<br># D<br># Compile of eq.v failed with 1 errors.<br># Compile of eq.v was successful.<br>ModelSim> vsim -qui work.eqSim                                                                                                    |                                                                                                    |  |  |
| Project : eq Now: 0 ps De                                                                                                    | Delta: 0 sim:/eqSim                                                                                                    |  |  |

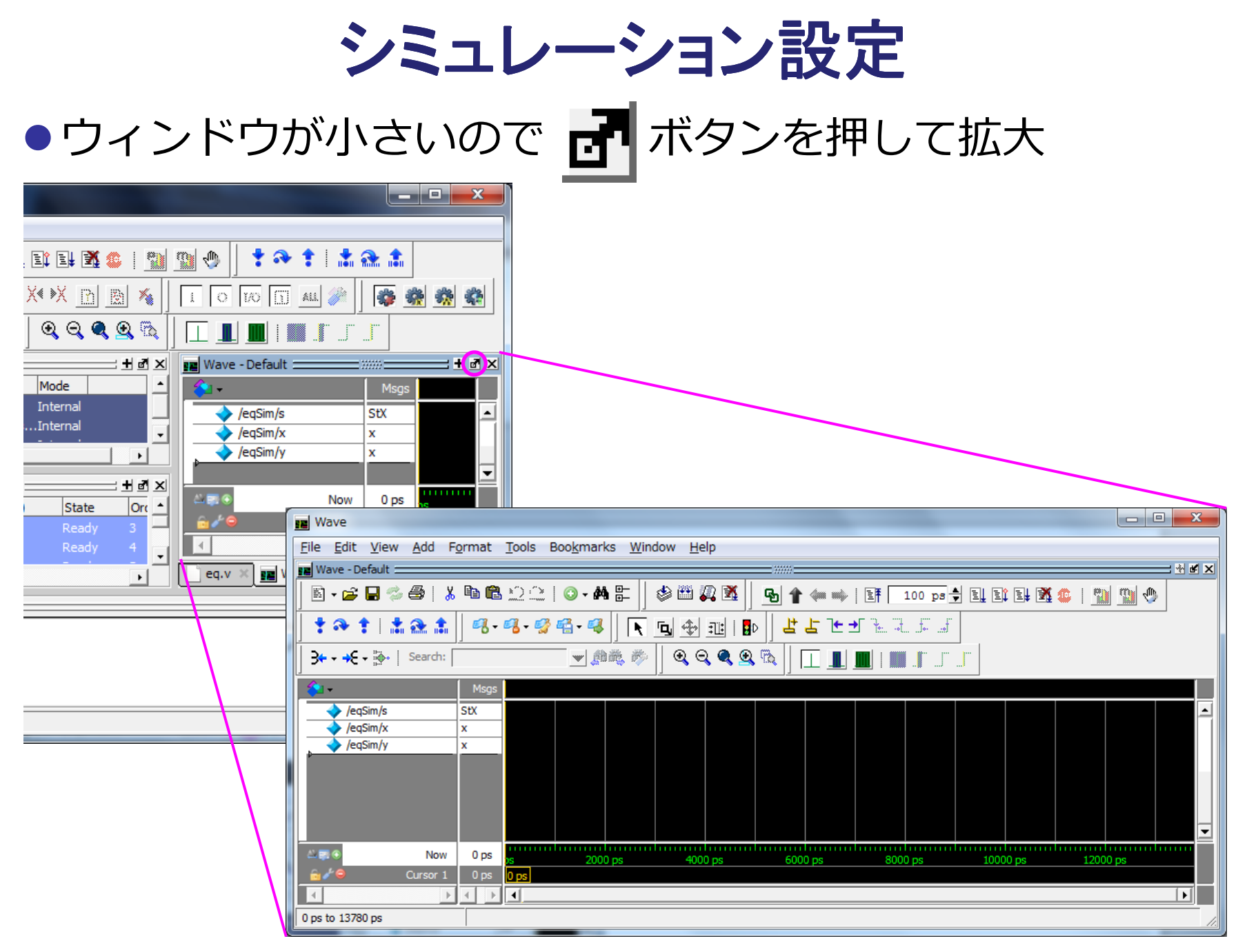

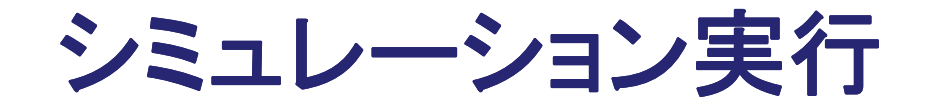

#### ● メインウィンドウで, Simulate→Run→All ● Finsh Vsimウィンドウで「いいえ(N)」を選択

- 「はい(Y)」を選択するとModelSimが終了してしまうので注意

| ModelSim ALTERA STARTER EDITION 10.1d                                                                                                    | Finish Vsim                      |
|----------------------------------------------------------------------------------------------------|----------------------------------|
| File Edit View Compile Simulate Add Source Tools Layout Bookmark                                                                                                    |                                  |
| Image: Simulate       Image: Simulate       Design Optimization         Layout Simulate       Simulation         Run Image: Simulation in the simulation in the simulatine sin the simul                                                   | Are you sure you want to finish? |
| eqSim     eqSir     Break     Run -Next       Image: Provide the state of the state of the stat | (はい(Y) いいえ(N)                    |
| Transcript                                                                                                    |                                  |
| Ln: 5 Col: 19 Project : eq Now: 0 ps Delta                                                                                                    |                                  |

#### シミュレーション結果表示

- Waveウィンドウに結果が表示される
- ●画面を虫眼鏡で拡大して表示

| 📰 Wave                                                                                                    | x     |
|----------------------------------------------------------------------------------------------------|-------|
| <u>File E</u> dit <u>V</u> iew <u>A</u> dd F <u>o</u> rmat <u>T</u> ools Boo <u>k</u> marks <u>W</u> indow <u>H</u> elp                                                 |       |
| Wave - Default                                                                                                    | ≷ ≝ X |
| 🖹 - 🛎 🖬 🖏 🖨   ¾ 🖻 🛍 ଛାଇ । ◎ - 🚧 🔚    🦠 🕮 🕼 🛣    💁 🕇 🖛 🛶   ☷ 🗖 100 ៰₀ 븆 트↓ 트≱ 💥 🤹   🎬 🦉                                                                                  | 1     |
| ▋ <mark>▏ ╡ ネネ ╡┆ ╬ Ѧ </mark> ╬ <i>│ ┩</i> ╶ <i>┩ ┩ ┩ ┩ ┩ ┩ ┨</i> ╡ ┠ ┣ <u></u> ╬ ┇ ┣ │ <u></u> <u></u> <u></u> <u></u> <u></u> <u></u> <u></u> <u></u> <u></u> <u></u> |       |
| <b>3+ - +€ - 3-</b>   Search:                                                                                                    |       |
| Msgs                                                                                                    |       |
| /eqSim/s -No Data-                                                                                                    |       |
| I Wave /eqSim/x -No Data-                                                                                                    |       |
|                                                                                                    |       |
| Re Wave Now 200 ps ps 50 ps 100 ps 150 ps 200 ps 250 ps 300 ps 350 ps                                                                                                   |       |
|                                                                                                    |       |
|                                                                                                    |       |
| * Now: 200 ps Delta: 0                                                                                                    |       |
| ] → + + € + ] →   Search: 🚽 魚 礁 🕸   🔍 🔍 🔍 🔍 🔍 🔍 🛄 📗 📗 📗 👘                                                                                                    |       |
|                                                                                                    |       |
| ✓ /eqSim/s -No Data-                                                                                                    |       |
| √/eqSim/x -No Data-                                                                                                    |       |
| /eqSim/y                                                                                                    |       |
| Ale S Now 200 ps 200 ps 200 ps 4000 ps 6000 ps 8000 ps 10000 ps 12000                                                                                                   |       |
| 680 ps 680 ps                                                                                                    |       |
|                                                                                                    |       |
| 0 ps to 12100 ps Now: 200 ps Delta: 0                                                                                                    |       |
|                                                                                                    |       |

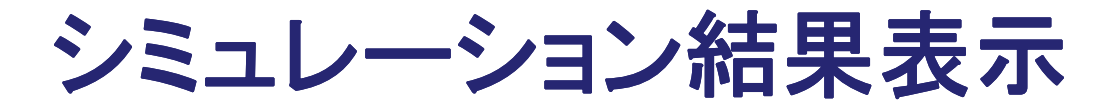

## シミュレーションモジュールに\$monitorコマンドを記述しているのでTranscriptウィンドウにテキストでも表示される

| ModelSim ALTERA STARTER EDITION 10.1d                                                                                                    |  |  |  |  |  |
|----------------------------------------------------------------------------------------------------|--|--|--|--|--|
| <u>F</u> ile <u>E</u> dit <u>V</u> iew <u>C</u> ompile <u>S</u> imulate A <u>d</u> d T <u>r</u> anscript T <u>o</u> ols Layo <u>u</u> t Boo <u>k</u> marks <u>W</u> indow <u>H</u> elp |  |  |  |  |  |
| 🖹 • 🚘 🎧 🗇   X 🖻 🎕 🗠 🔍   📀 • 🗛 🖺 🔽   🦠 🕮 🚜 🌋                                                                                                    |  |  |  |  |  |
|                                                                                                    |  |  |  |  |  |
|                                                                                                    |  |  |  |  |  |
|                                                                                                    |  |  |  |  |  |
|                                                                                                    |  |  |  |  |  |
| 🙀 sim - Default :::::: 🛨 🖻 🗵 📦 :cts :::::: 🛨 🖻 🗵 📄 C:/J2/Verilog-HDL/eq.v (/eqSim) - Default:::::: 🛨 🖻 🗵                                                                               |  |  |  |  |  |
| 🔹 Instance Design unit Design unit type Visibility Total co 📥 💌 Name 🚔 Ln#                                                                                                    |  |  |  |  |  |
| eqSim eqSim Module +acc=< 17 \$display(" x y s                                                                                                    |  |  |  |  |  |
| $\begin{array}{cccccccccccccccccccccccccccccccccccc$                                                                                                    |  |  |  |  |  |
| * WillAL#14 Eq3iii Process fact-< • • • • • • • • • • • • • • • • • •                                                                                                    |  |  |  |  |  |
|                                                                                                    |  |  |  |  |  |
| Library × Mroject × Sim ×                                                                                                    |  |  |  |  |  |
| A Transcript 🖂 🚽 🗹 🗙                                                                                                    |  |  |  |  |  |
| VSIM 5> run -all                                                                                                    |  |  |  |  |  |
| # x y s time                                                                                                    |  |  |  |  |  |
| # 0 0 X 0                                                                                                    |  |  |  |  |  |
| # 0 0 1 25<br># 0 1 1 50                                                                                                    |  |  |  |  |  |
| # 010 75                                                                                                    |  |  |  |  |  |
| # 1 0 0 100                                                                                                    |  |  |  |  |  |
|                                                                                                    |  |  |  |  |  |
| # ** Note: \$finish : C:/J2/Verilog-HDL/eg.v(22)                                                                                                    |  |  |  |  |  |
| # Time: 200 ps Iteration: 0 Instance: /eqSim                                                                                                    |  |  |  |  |  |
|                                                                                                    |  |  |  |  |  |
| Project : eq Now: 200 ps Delta: 0 sim:/eqSim/#INITIAL#14                                                                                                    |  |  |  |  |  |

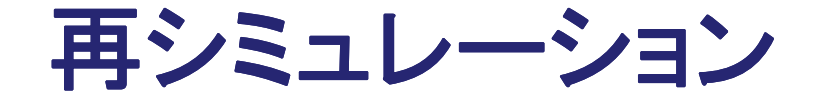

メインウィンドウで Simulate→Restart
 Restartウィンドウが出るのでOKをクリック
 「シミュレーションの実行」に戻って再シミュレーション
 全てのコマンドはTranscriptウィンドウで実行されているので、ここに手入力した方が早い

| ModelSim ALTERA STARTER EDITION 10.1d                                                                                                    | Keep:               |  |  |  |  |  |
|----------------------------------------------------------------------------------------------------|---------------------|--|--|--|--|--|
| <u>File E</u> dit <u>V</u> iew <u>C</u> ompile <u>S</u> imulate A <u>d</u> d T <u>r</u> anscript T <u>o</u> ols Layo <u>u</u> t Boo <u>k</u> marks <u>W</u> indow <u>H</u> elp                                                                                                    | ✓ List Format       |  |  |  |  |  |
| ■ • ☞ ■ ◎ ●   X ʰ @ ① ①   ◎ • A 指 丙   ◇ @ 2 X                                                                                                    | Wave Format         |  |  |  |  |  |
|                                                                                                    | Breakpoints         |  |  |  |  |  |
| ColumnLayout Default 🖤 🚳 - 🚳 - 🥵 - 🥵 🕺 🔆 💥 🛅 🐘 🐒 🚺 🚳 🗸                                                                                                    | ✓ Logged Signals    |  |  |  |  |  |
|                                                                                                    | Virtual Definitions |  |  |  |  |  |
|                                                                                                    | Assertions          |  |  |  |  |  |
|                                                                                                    | Cover Directives    |  |  |  |  |  |
| Image: Specific sector with the sector with the sector sector                               | ATV Format          |  |  |  |  |  |
| Pristance Design unit (Design unit type Visibility Total ct (Visibility Total ct (Visibility))     Pristance Unit (Visibility)     Pristance Unit (Visibility)     Pristance Unit (Visib     |                     |  |  |  |  |  |
| Image: Second second second                              | OK Cancel           |  |  |  |  |  |
| Image: String of the string of the string                | _                   |  |  |  |  |  |
|                                                                                                    |                     |  |  |  |  |  |
| Library × 🕮 Project × 🛺 sim × 4 × 4 × and a visit of the second second |                     |  |  |  |  |  |
| R Transcript                                                                                                    | + @ ×               |  |  |  |  |  |
| # Break in Module eqSim at C:/ 32/Verilog-HD /eq. 120 22                                                                                                    |                     |  |  |  |  |  |
| $\forall SIM 11 > run -all \leftrightarrow SI = 0$                                                                                                    |                     |  |  |  |  |  |
| Project : eq Now: 0 ps Delta: 0 sim:/eqSim                                                                                                    |                     |  |  |  |  |  |

#### 内部信号の表示

#### ● Simウィンドウでモジュールを指定し,内部信号を表示

● \$monitor関数では "g1.s1"のようにモジュール内の信号や さらに"."でつないでモジュール内のモジュールを指定

| ModelSim ALTERA STA                                                                                                    | ARTER EDIT  | TION 10.1d     |                        |                    |           |                                                                            |
|----------------------------------------------------------------------------------------------------|-------------|----------------|------------------------|--------------------|-----------|----------------------------------------------------------------------------|
| <u>F</u> ile <u>E</u> dit <u>V</u> iew <u>C</u> ompile <u>S</u> imulate A <u>d</u> d T <u>r</u> anscript T <u>o</u> ols Layo <u>u</u> t Boo <u>k</u> marks <u>W</u> indow <u>H</u> elp |             |                |                        |                    |           |                                                                            |
| 📗 • 📽 🔛 🛸 🖨   🥇                                                                                                    | ¥. 🐚 🛍 j    | 2210           | - <b>M</b> 🖺 M         | ] 🗇 🕮 🚑 🕱          | <b>_</b>  | 100 ps 🔶 🚉 💱 🍩   🖄 🥨                                                       |
| Layout Simulate                                                                                                    |             | ColumnLay      | out AllColumn:         | 3                  |           |                                                                            |
| 🔊 sim - Default                                                                                                    |             | - <b>+</b> 🗗 🗙 | 沟 Objects 🚃            |                    | C:/J2/    | Verilog-HDL/eq2.v (/eqSim2/g1) - Default:::::::: 🛨 🛃 🗙                     |
| ▼ Instance [                                                                                                    | Design unit | Design ur      | ▼ Name                 | Value              | Ln#       | Now ≑   <b>→</b>                                                           |
| eqSim2 e                                                                                                    | eqSim2      | Module         | 🥠 а                    | St1                | 5         | assign s1 = ~(a & b), s2 = a   b;                                          |
| 🚽 🚽 g1 e                                                                                                    | eq2         | Module         | 🥠 Ь                    | St1                | 6         | assign s = ~(s1 & s2);                                                     |
| —🥝 #ASSIGN#5 ε                                                                                                    | eq2         | Process        | 🔶 s                    | St1                | 7         | endmodule                                                                  |
| — 🥥 #ASSIGN#5 €                                                                                                    | eq2         | Process        | 🧇 s1                   | St0                | 8         |                                                                            |
| ASSIGN#6 e                                                                                                    | eq2         | Process        | 🔶 s2                   | St1                | 9         | module eqSim2;                                                             |
| 📄 📮 🚅 g2 e                                                                                                    | eq2         | Module         |                        |                    | 10        | wire 31, 32, 3;                                                            |
| −● #ASSIGN#5 €                                                                                                    | eq2         | Process        |                        |                    | 12        | $reg x_1, y_1, x_2, y_2;$<br>eq2 $g_1(g_1, y_1, y_1), g_2(g_2, y_2, y_2);$ |
| — — #ASSIGN#5ε                                                                                                    | eq2         | Process        |                        |                    | 13        | assign s = s1 & s2:                                                        |
| L→ #ASSIGN#6 €                                                                                                    | eq2         | Process        |                        |                    | 14        | initial                                                                    |
| #ASSIGN#13 €                                                                                                    | eqSim2      | Process        |                        |                    | 15        | begin                                                                      |
| III └─ऄ #INITIAL#14 €                                                                                                    | eqSim2      | Process        |                        |                    | 16        | \$monitor(" %b %b %b %b %d",                                               |
| #vsim_capacity#                                                                                                    |             | Capacity       |                        |                    | 17        | g1.s1, g1.s2, g2.s1, g2.s2, s,\$stime);                                    |
|                                                                                                    |             |                |                        |                    | 18        | \$display("g1.s1 g1.s2 g2.s1 g2.s2 s time");                               |
|                                                                                                    |             |                |                        |                    | 19        | x1=0; y1=0; x2=0; y2=0;                                                    |
|                                                                                                    |             |                |                        |                    | 20        | #50 x1=1;                                                                  |
|                                                                                                    |             |                |                        |                    | 21        | #50 y1=1; y2=1;                                                            |
|                                                                                                    |             |                |                        |                    | 22        | #50 X2=1;<br>#50 \$finich.                                                 |
|                                                                                                    | ] 🗐 📷 🖂     |                | 1                      | _                  | 20        | #50 \$IINI8N;                                                              |
|                                                                                                    | And sime a  |                | •                      |                    |           |                                                                            |
| 🔒 Transcript =====                                                                                                    |             |                |                        |                    |           | :                                                                          |
| # g1.s1 g1.s2 g2.s1 g                                                                                                    | 12.s2 s     |                | time                   |                    |           |                                                                            |
| # 1 0 1                                                                                                    | 0 1         |                | 0                      |                    |           |                                                                            |
| # 1 1 1                                                                                                    | 0 0         |                | 50                     |                    |           |                                                                            |
| # 0 1 1                                                                                                    | 1 0         |                | 100                    |                    |           |                                                                            |
| # 0 1 0                                                                                                    | · C· / 72/  | Warilog-P      | 150<br>TDI (eq2 11(22) |                    |           |                                                                            |
| # Time: 200 ps It.                                                                                                    | eration:    | 0 Instar       | nce: /eaSim2           |                    |           |                                                                            |
|                                                                                                    |             |                | ,                      |                    |           | <b>_</b>                                                                   |
|                                                                                                    |             |                | Proje                  | ect : eq2 Now: 200 | ps Delta: | 0 Module                                                                   |
|                                                                                                    |             |                |                        |                    |           | - //                                                                       |

#### 別回路のシミュレーション

# Simulate→End Simulation Projectウィンドウで右クリックしてポップアップメニューを出し、Add to Project→Existing File... eq2.vを追加

| ModelSim ALTERA STARTER EDITION 10.1d                                          |                                              |                                       |                |  |  |
|--------------------------------------------------------------------------------|----------------------------------------------|---------------------------------------|----------------|--|--|
| File Edit View Compile Simulate Add Project Tools Layout Bookmarks Window Help |                                              |                                       |                |  |  |
| ┃ 🖻 - 😹 🖬 🗇 🍪   🐰 🐚 🎕 😂 😂   ⊘ - 🗛 🖺 🗖 🛛 🦠 🖽 🚑 🖻                                | [ ] * * *   * *                              | Layout NoDesign                       |                |  |  |
| ColumnLayout AllColumns 🗾 🖏 - 🚱 - 🥵 -                                          | 🥰 🛛 🗶 🕺 🕅 📓 🤇                                | 🐐 🛛 🖸 🖸 🚺 👬                           |                |  |  |
| L                                                                              | <u>↓ ↓                                  </u> |                                       |                |  |  |
| I Project - C:/J2/eq I IIIII                                                   | 🗕 🗕 🛨 🛃 🗋 C:                                 | /J2/Verilog-HDL/eq.v (/eqSim) - Defau | ilt: 🛨 🗗 🗙     |  |  |
| Name Status Type Orde Modified                                                 | Ln#                                          | #                                     | <u> </u>       |  |  |
| eq.v 🖌 Verilog 0 05/19/14 02: 10:09 AM                                         | 1                                            | module eq(s, a, b                     | ); /* êvoñH */ |  |  |
|                                                                                | 2                                            | input a, b;                           |                |  |  |
|                                                                                | 3                                            | output s;                             |                |  |  |
|                                                                                | 4                                            | wire na, nb, sl                       | , s2;          |  |  |
|                                                                                | Edit                                         | assign #5 na - ~                      | a, IID - aD;   |  |  |
|                                                                                | Execute                                      | assign $#10 \text{ s} = s$            | 1   s2:        |  |  |
|                                                                                | Compile                                      | endmodule                             |                |  |  |
|                                                                                | Add to Project                               | New File                              |                |  |  |
|                                                                                | Remove from Project                          | Existing File                         | /* êvoñH */ 🔻  |  |  |
| Library × E Project ×                                                          | Close Project                                | Optimization Configuration            | ▶              |  |  |
| A Transcript                                                                   | Update                                       | Simulation Configuration              |                |  |  |
| VSIM 10> restart -f                                                            | Properties                                   | Folder                                | <b>_</b>       |  |  |
| VSIM 11> quit -sim                                                             | Project Settings                             |                                       |                |  |  |
| ModelSim> run -all                                                             |                                              |                                       |                |  |  |
|                                                                                |                                              |                                       |                |  |  |
| Project : eq <no design="" loaded=""> <no context=""></no></no>                |                                              |                                       |                |  |  |
|                                                                                |                                              |                                       |                |  |  |

別回路のシミュレーション

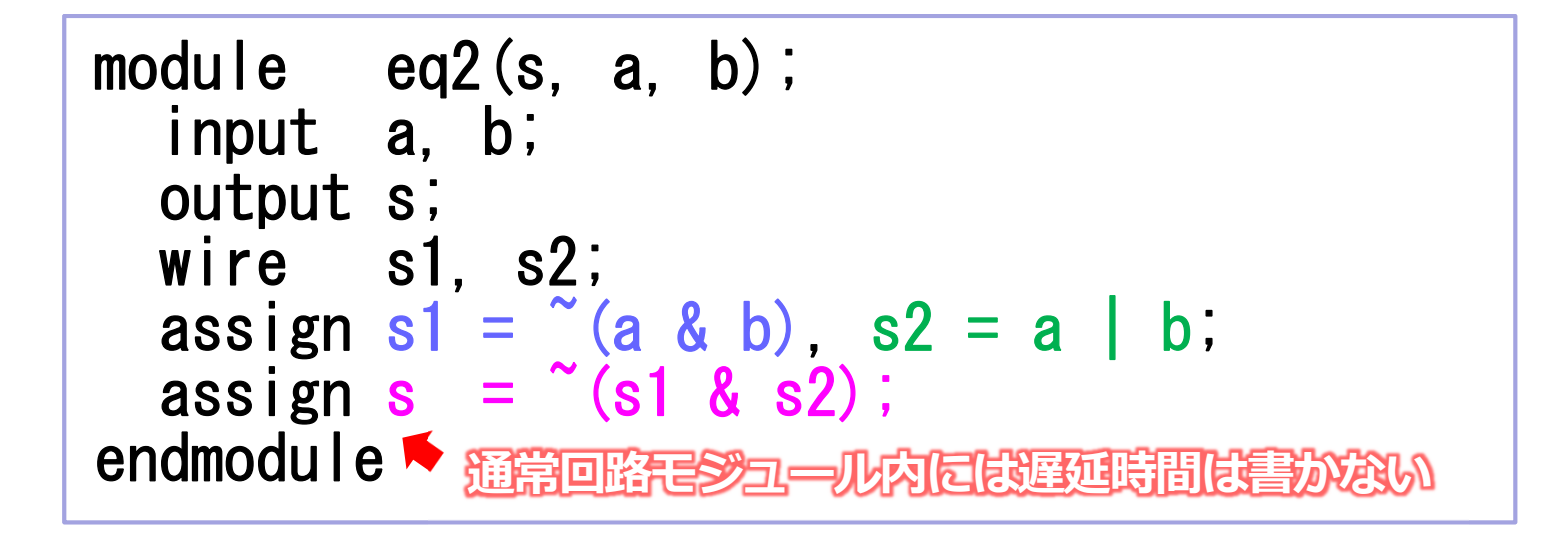

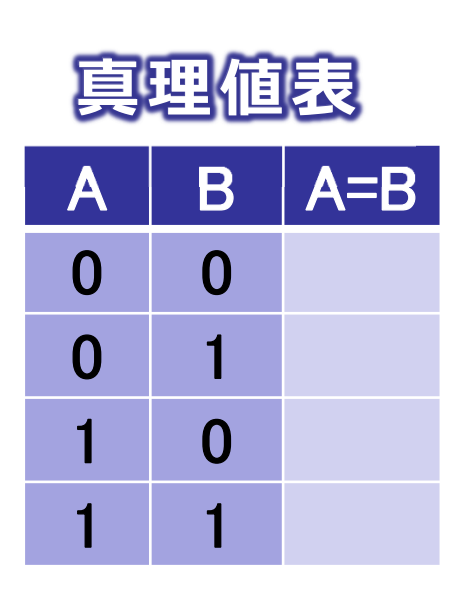

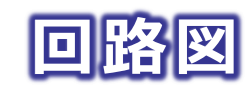

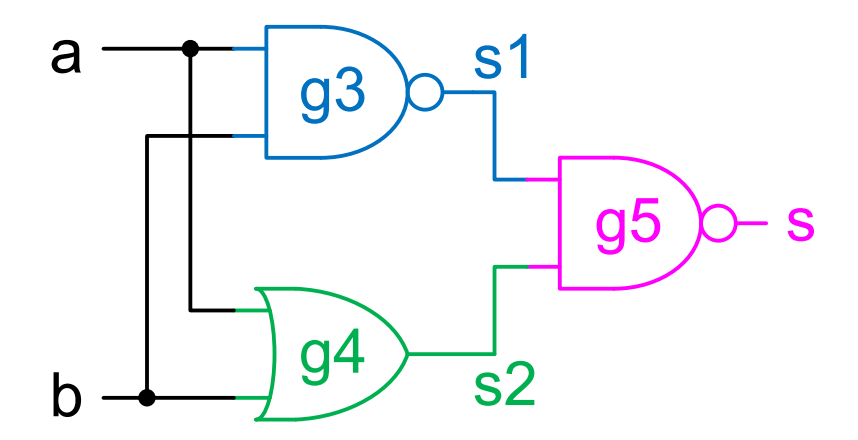

#### 別回路のシミュレーション

 Window内の追加したファイルを選択して, Compile→Compile Selected(選択したファイルが対象)または Compile All(すべてのファイルが対象)でコンパイル

| ModelSim ALTERA STARTER EDITION 10.1d |                                    |                                                                        |                  |  |  |
|---------------------------------------|------------------------------------|------------------------------------------------------------------------|------------------|--|--|
| File Edit View                        | Compile Simulate                   | Add Source Tools Layout Bookmarks Window Help                          |                  |  |  |
| 🔄 🖬 🕶 🚘 🚭 参                           | <u>C</u> ompile<br>Compile Options | 💿 - 🚧 🚰 两 🛛 🕸 🕮 🌠 🛐 🍷 🏞 🋊 🗼 🏦 📙 Layout NoDesign                        |                  |  |  |
| ColumnLayout A11                      | SystemC Link                       | 💌 🛛 🖧 • 🖧 • 🥵 📫 • 🤻 👌 X4 👀 🖻 🖄 🗍 🔲 🖉 🔟 🖬 🖉                             |                  |  |  |
|                                       | Compile <u>A</u> ll                | }→   Search:                                                           |                  |  |  |
| Project - C:/J2/eq                    | Compil <u>e</u> Selected           | 🚞 🔜 📩 🖬 🗶 🔄 C:/J2/Verilog-HDL/eq2.v - Default 🚞                        | + d ×            |  |  |
| ▼ Name                                | Compile Order                      | 10dified Ln#                                                           |                  |  |  |
| eq.v                                  | Compile Report                     | )5/19/14 02:10:09 AM 1 module eq2(s, a, b                              | () ;             |  |  |
| eq2.v                                 | Compile Summary                    | 15/19/14 02:43:14 AM 2 1nput a, b;                                     |                  |  |  |
| L                                     |                                    | 4 wire s1, s2;                                                         |                  |  |  |
|                                       |                                    | 5 assign #10 s1 = ~(                                                   | a & b), s2 = ~(a |  |  |
|                                       |                                    | 6 assign #10 s = ~(<br>7 endmodule                                     | s1 & s2);        |  |  |
|                                       |                                    |                                                                        |                  |  |  |
| I Library X R                         | piect ¥                            |                                                                        |                  |  |  |
|                                       |                                    |                                                                        |                  |  |  |
| A Transcript                          |                                    |                                                                        | <u> </u>         |  |  |
| ModelSim> cls                         |                                    |                                                                        | <b>_</b>         |  |  |
| # □                                   |                                    |                                                                        |                  |  |  |
| ModelSim>                             |                                    |                                                                        |                  |  |  |
|                                       |                                    |                                                                        | •                |  |  |
|                                       | Ln: 1                              | Col: 0 Project : eq <no design="" loaded=""> <no context=""></no></no> |                  |  |  |

#### 別回路のシミュレーション

# Libraryタグのworkの下に、eq2とeqSim2ができている eqSimと同様にeqSim2をシミュレーション

| ModelSim ALTERA                                                                                                    | STARTER E                                               | DITION 10.1d                       |                                   |           |                                                                                                    |
|----------------------------------------------------------------------------------------------------|---------------------------------------------------------|------------------------------------|-----------------------------------|-----------|----------------------------------------------------------------------------------------------------|
| <u>F</u> ile <u>E</u> dit <u>V</u> iew <u>C</u> ompile <u>S</u> imulate A <u>d</u> d L <u>i</u> brary T <u>o</u> ols Layo <u>u</u> t Boo <u>k</u> marks <u>W</u> indow <u>H</u> elp |                                                         |                                    |                                   |           |                                                                                                    |
| 🖹 - 🚔 🗑 🗇 🐇 🖹 🎕 🖄 💭 📿   ⊘ - 🗛 🖺 🗖   🤣 🎬 🛺 🎇 🕺   🋊 🆘 🏌   🍰 🏔 🧎   Layout NoDesign 💽                                                                                                   |                                                         |                                    |                                   |           |                                                                                                    |
| ColumnLayout AllCo                                                                                                    | ColumnLayout AllColumns 🗾 🖉 - 🖏 - 🥵 - 🥵 🛛 🛪 🖉 🖄 🖓 👔 🖉 👘 |                                    |                                   |           |                                                                                                    |
|                                                                                                    |                                                         |                                    |                                   |           |                                                                                                    |
| 🖺 Library 🚃                                                                                                    |                                                         |                                    |                                   | < 🗋 C:/.  | ]2/Verilog-HDL/eq2.v (/eqSim2) - Default 👬 📶 🔟                                                                                                    |
| * Name                                                                                                    | Type                                                    | Path                               |                                   | Ln#       | ▲                                                                                                    |
| □ work                                                                                                    | Library                                                 | work                               | -                                 | 1         | <pre>module eq2(s, a, b);</pre>                                                                                                    |
| -M eq                                                                                                    | Module                                                  | C:/J2/Verilog-HDL/eq.v             |                                   | 2         | input a, b;                                                                                                    |
| -M eq2                                                                                                    | Module                                                  | C:/J2/Verilog-HDL/eq2.v            |                                   | 3         | output s;                                                                                                    |
| eqSim                                                                                                    | Module                                                  | C:/J2/Verilog-HDL/eq.v             |                                   | 4         | wire s1, s2;                                                                                                    |
| eqSim2                                                                                                    | Module                                                  | C:/J2/Verilog-HDL/eq2.v            |                                   | 5         | assign s1 = ~(a & b), s2 = a   b;                                                                                                    |
| + 220model                                                                                                    | Library                                                 | \$MODEL_TECH//altera/vhdl/220model |                                   | 6         | assign s = ~(s1 & s2);                                                                                                    |
| +- 220model_ver                                                                                                    | Library                                                 | \$MODEL_TECH//altera/verilog/220m  |                                   | 7         | endmodule                                                                                                    |
| +                                                                                                    | Library                                                 | \$MODEL_TECH//altera/vhdl/altera   |                                   | 8         | The second second secon |
|                                                                                                    | Library                                                 | \$MODEL_TECH//altera/vhdl/altera_l |                                   | -         |                                                                                                    |
| Library 🗙 🛗 Projec                                                                                                    | t ×                                                     |                                    | 4                                 | » [ eq.   | v × _ eq2.v ×                                                                                                    |
| A Transcript                                                                                                    |                                                         |                                    |                                   |           |                                                                                                    |
| VSIM 26> guit -sim                                                                                                    |                                                         |                                    |                                   |           | <b>A</b>                                                                                                    |
| # Compile of eq2.v was successful.                                                                                                    |                                                         |                                    |                                   |           |                                                                                                    |
|                                                                                                    |                                                         |                                    |                                   |           |                                                                                                    |
| ModelSim>                                                                                                    |                                                         |                                    |                                   |           | -                                                                                                    |
|                                                                                                    |                                                         |                                    |                                   |           | <b>_</b>                                                                                                    |
|                                                                                                    |                                                         | "eq2.v" was m                      | nodified after it was compiled Lr | : 21 Col: | 0   Project : eq   <no design="" loaded=""></no>                                                                                                    |

## プロジェクトの変更

- File→Close Projectでプロジェクトを閉じる
- File→New Projectで新しいプロジェクトを作る
  - 前のプロジェクトを閉じていない時は閉じるかどうか聞かれる
- Project Name: eq2で新しいプロジェクトを開く
  - 他のプロジェクトとモジュールを共有するときや,名前が同じ異なるモジュールがなければDefault Library Name: workでよい

|                                                          | M Create Project                                     |
|----------------------------------------------------------|------------------------------------------------------|
|                                                          | Project Name                                         |
| Class Project                                            | eq2                                                  |
|                                                          | Project Location                                     |
|                                                          | Browse                                               |
| This operation will close the current project. Continue? | Default Library Name                                 |
|                                                          | Work                                                 |
| (はい(Y) いいえ(N)                                            | Copy Settings From                                   |
|                                                          | 0/modelsim_ase/modelsim.ini Browse                   |
|                                                          | Copy Library Mappings     Reference Library Mappings |
|                                                          | OK Cancel                                            |

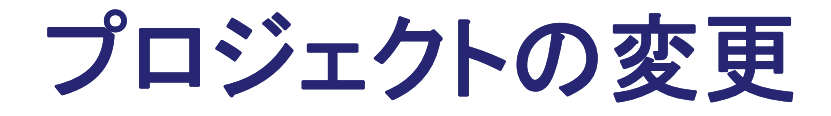

 プロジェクトeqに戻るときはFile→Resent Projectから選ぶ か、File→Openでファイル選択のポップアップウィンドウの 右下を"Project Files"に切り替えてmpf (Modelsim Project File)ファイルを表示して選択

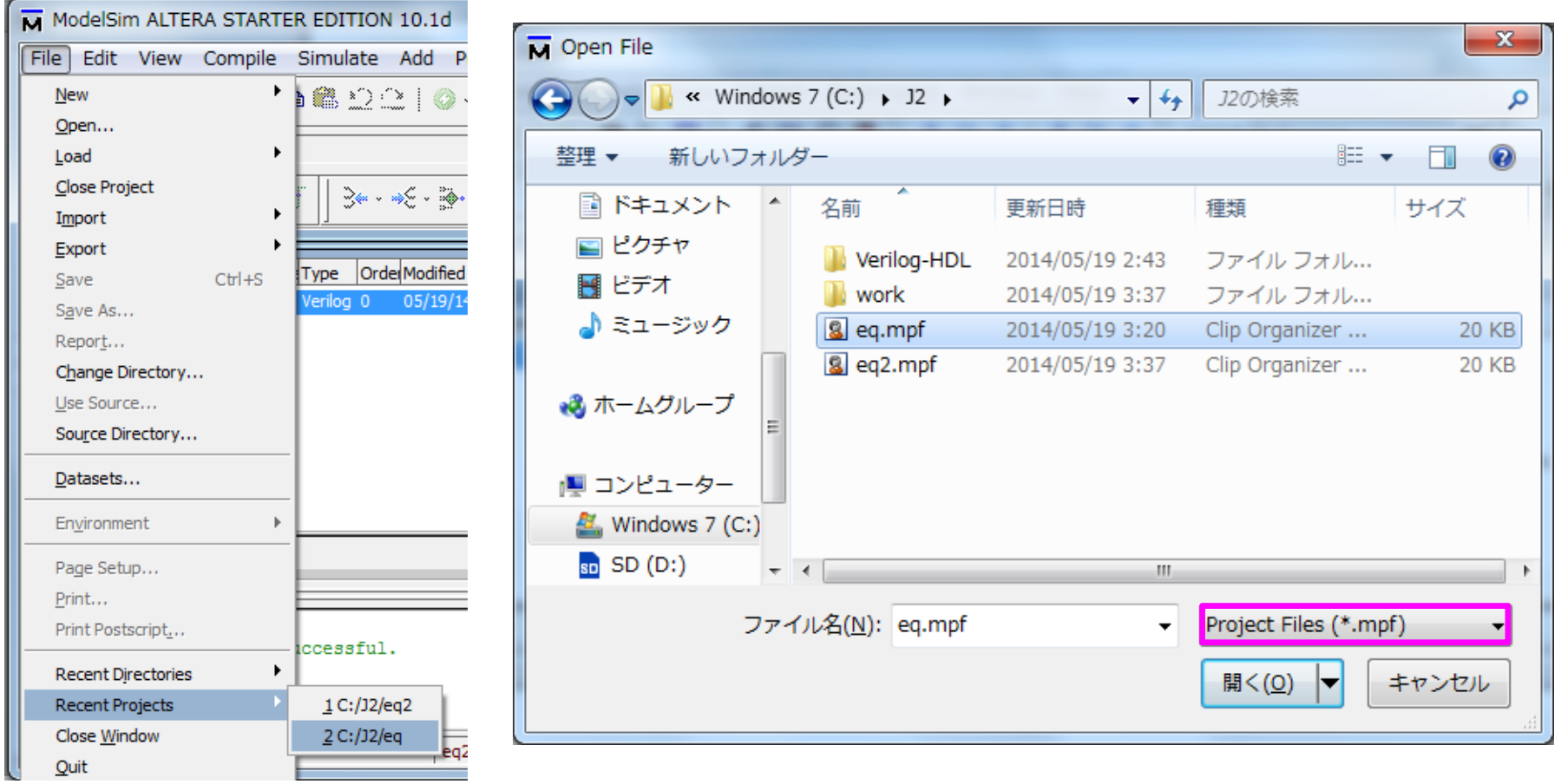

問題1

- モジュールeqのゲートの遅延時間を0 にしてシミュレーションを行い、遅延ありのシミュレーションと比較せよ。
- それぞれのシミュレーション結果について、各変数の時間に対する変化を図(または波形)に表し、違いを明確にせよ。
- また、eqの内部端子の変化状況が分かるように表示してみよ。(シミュレーション波形では、"All items in region and below"か"All items in design"を設定)

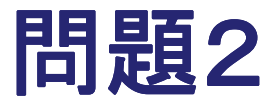

- 変数a, b, c, d を受け取り、a = b とc = d がともに成り 立つとき出力s を1 に、それ以外のときs を0 にする回路 のモジュールを、モジュールeq を2 個使って作れ。
- このとき、シミュレーション手続きからeqの内部端子は どのように参照すればよいか。適当なシミュレーション を行い、実行例とともに示せ。
  - "Verilog-HDL 階層参照"でネット検索

#### 問題3

設計した組み合わせ回路が正しく動作することを検証するためには、シミュレーターをどのように作ったらよいかを考えよ。そして、レポートにて説明せよ。

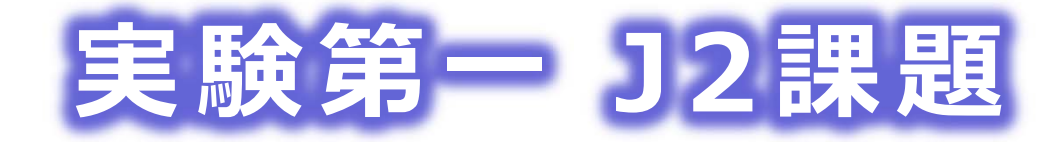

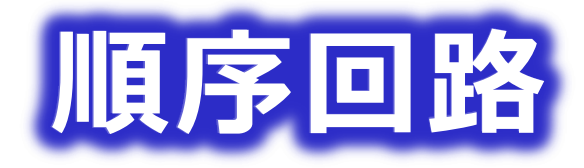

佐藤証 西9-613 akashi.satoh@uec.ac.jp

#### 順序回路

D-FF(Delay:遅延)はクロックckの立下り(negedge)に同期してデータDを取り込み(遅延#10で)Qに出力する
 ckは#50ごとに反転する(1周期#100)

```
module clk( ck );
output ck;
reg ck;
initial ck = 1;
always #50 ck = ~ck;
endmodule
```

module dffn( Q, D, ck ); input D, ck; output Q; reg Q1; initial Q1 = 0; assign #10 Q = Q1; always @( negedge ck ) Q1 = D; endmodule

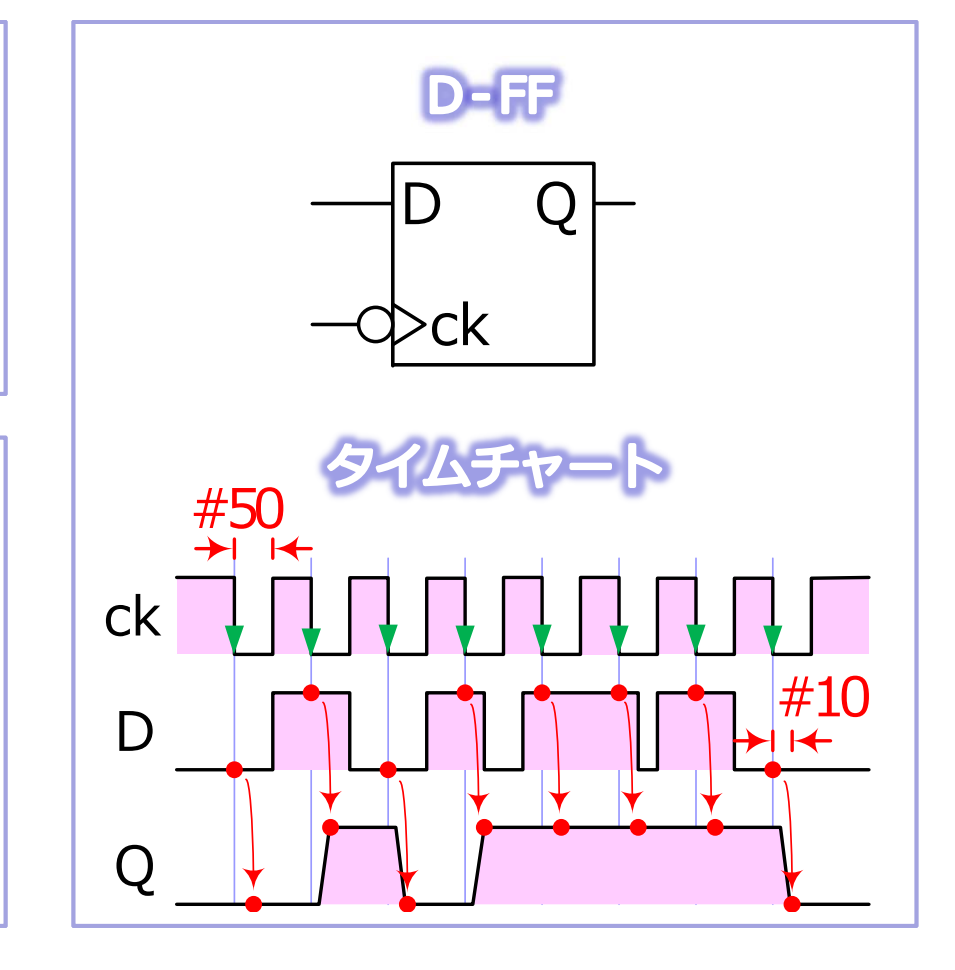

#### 1ビットの記憶回路

#### ● 制御信号 | でD-FFへの書き込みを制御

```
module r1( q, l, d, ck );
input l, d, ck;
output q;
wire nl, s1, s2, d1;
dffn f( q, d1, ck );
assign #5 nl = ~l;
assign #10 s1 = nl & q, s2 = l & d;
assign #10 d1 = s1 | s2;
endmodule
```

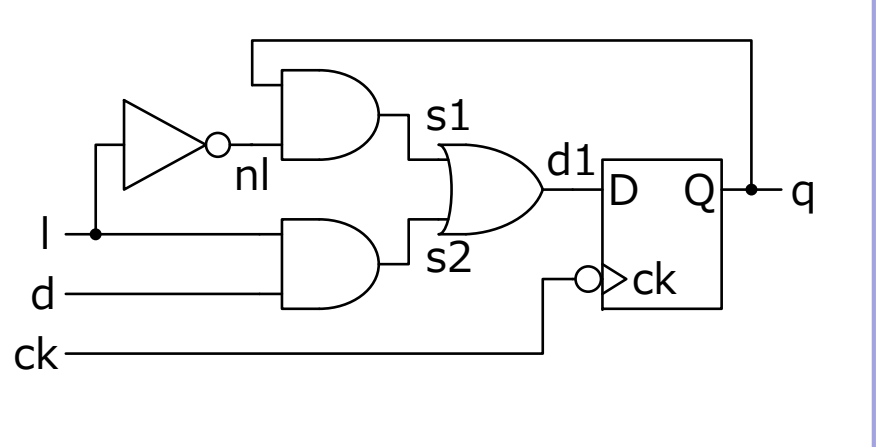

#### |=0のときqを保持

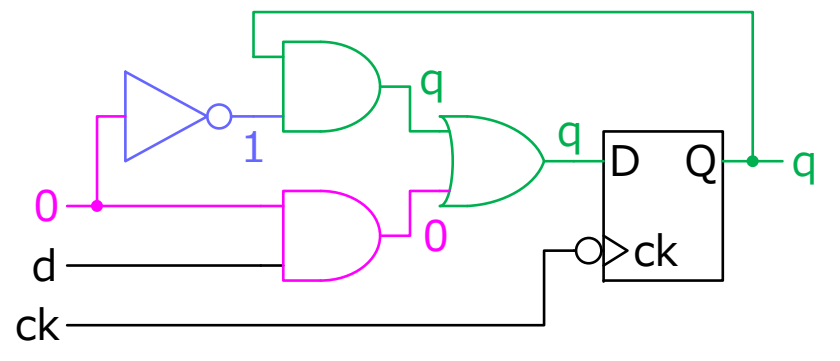

#### 1=1のときdを書込み

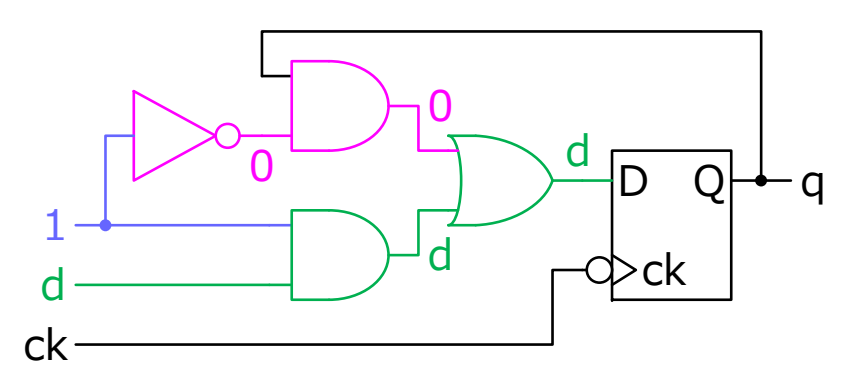

#### 逐次制御回路

現在の状態s1s0,入力a,出力b,次の状態s1's0'から状態遷移
 図と真理値表を作る

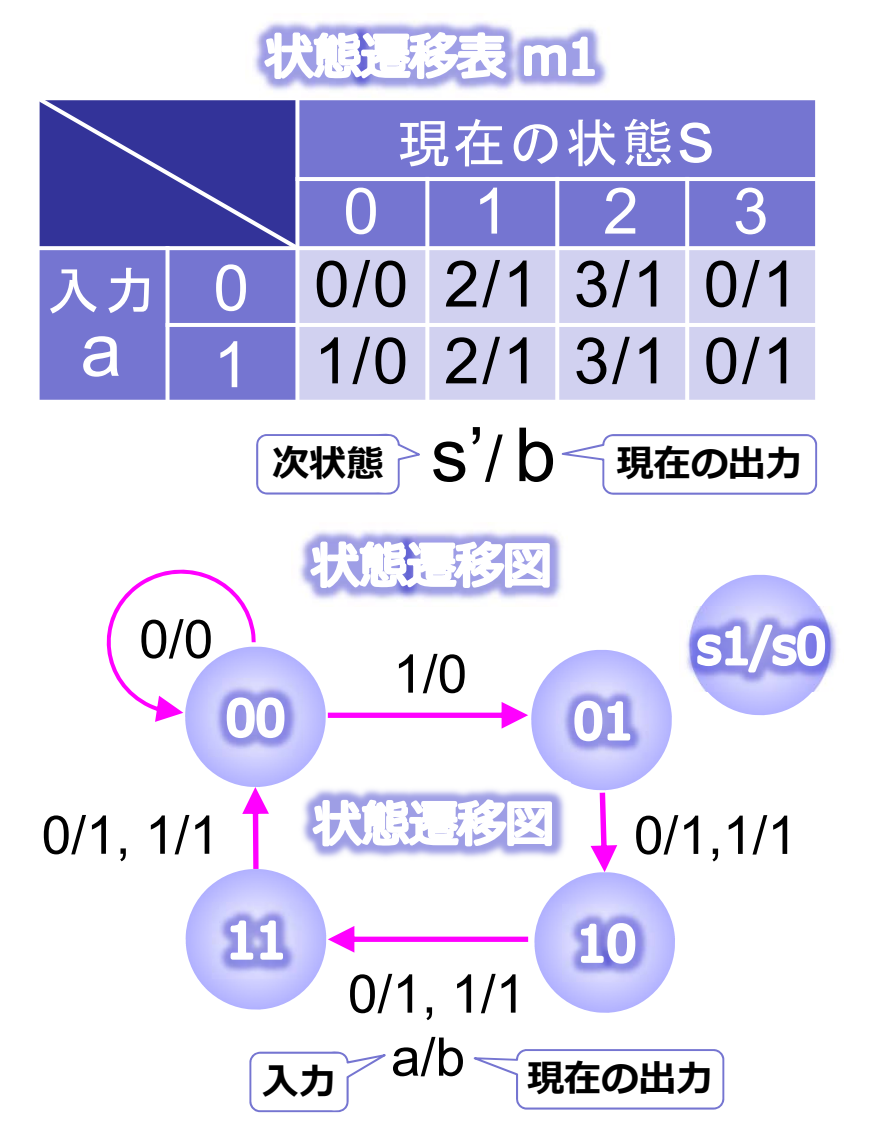

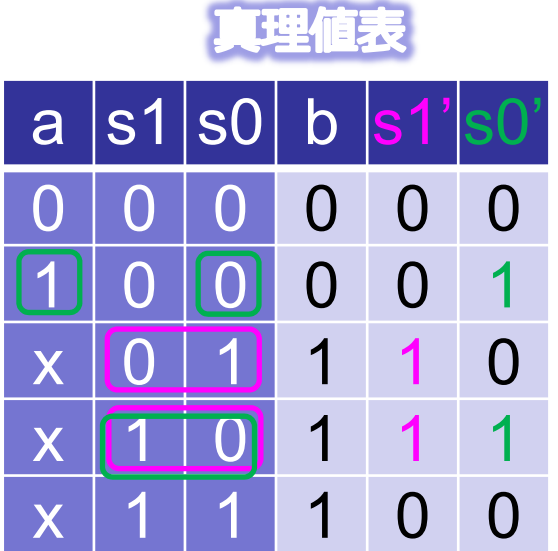

$$s1' = \overline{s1} \cdot s0 + s1 \cdot \overline{s0}$$
  

$$s0' = a \cdot \overline{s1} + s1 \cdot \overline{s0}$$
  

$$b = s1 + s0$$

#### 逐次制御回路

$$s1' = \overline{s1} \cdot s0 + s1 \cdot \overline{s0}$$
  
$$s0' = a \cdot \overline{s1} + s1 \cdot \overline{s0}$$
  
$$b = s1 + s0$$

module m1( b, a, ck ); input a, ck; output b; wire ns1, ns0, s1, s0, d1, d0, c1, c2, c3; dffn f1( s1, d1, ck ), f2( s0, d0, ck ); assign #5 ns1 =  $\sim$ s1, ns0 =  $\sim$ s0; assign #10 c1 = s1 & ns0, c2 = ns1 & s0, c3 = a & ns0; assign #10 d1 = c1 | c2, d0 = c1 | c3, b = s1 | s0; endmodule

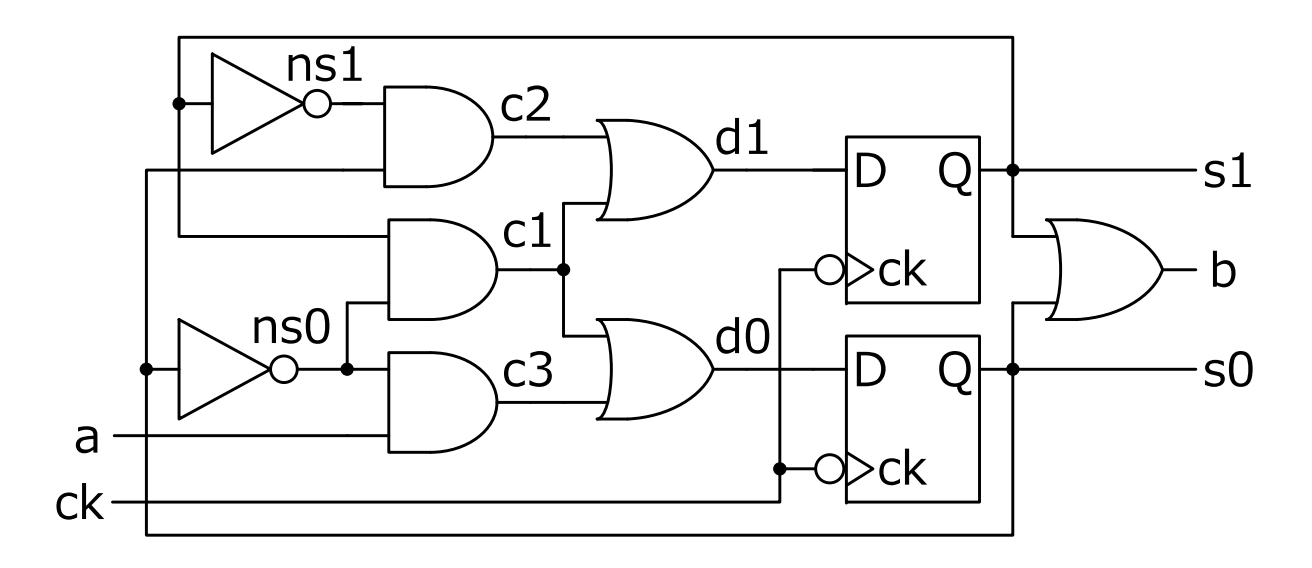

#### 状態遷移図

- ●順序回路を状態遷移図で表記して動作を解析,あるいは状態遷移図から順序回路を設計するときにはFFの値が「状態」を表す
- 入力と出力によってその状態間がどう遷移するかを調べる
  - CS実験第一J1課題の回路の動作を調べる
    - 入力はE, 出力はQ<sub>1</sub>Q<sub>0</sub>
    - 状態はQ<sub>1</sub>Q<sub>0</sub>(D-FFから直接なので出力と一致)
    - 2bitなので最大で4状態だが,全ての組合せを取らない場合もある

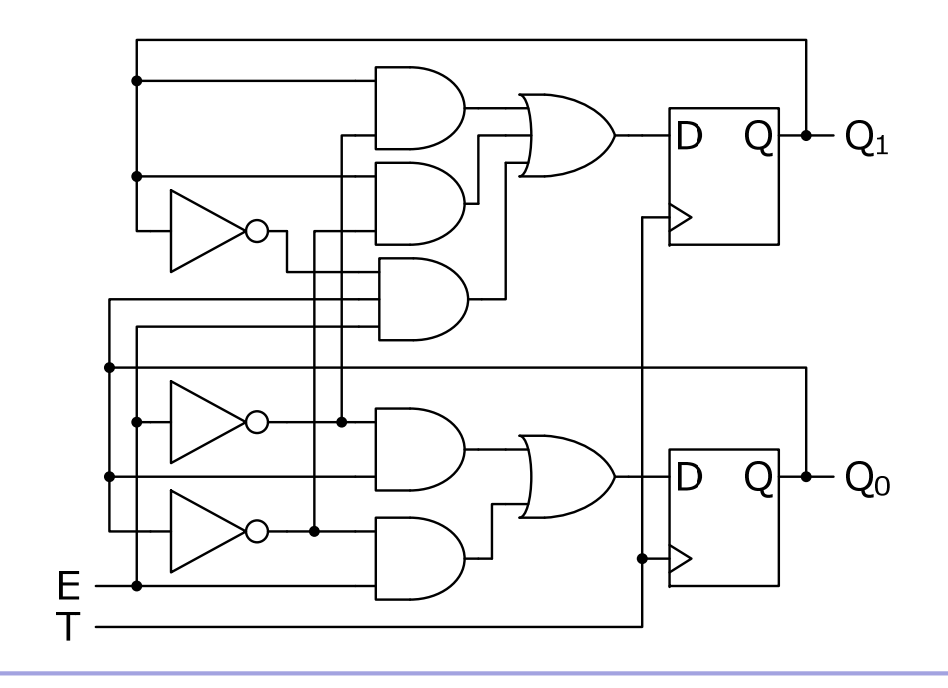

#### 状態遷移図

#### ● 組み合わせ回路の部分をE=0とE=1の場合に分けて簡単にする。

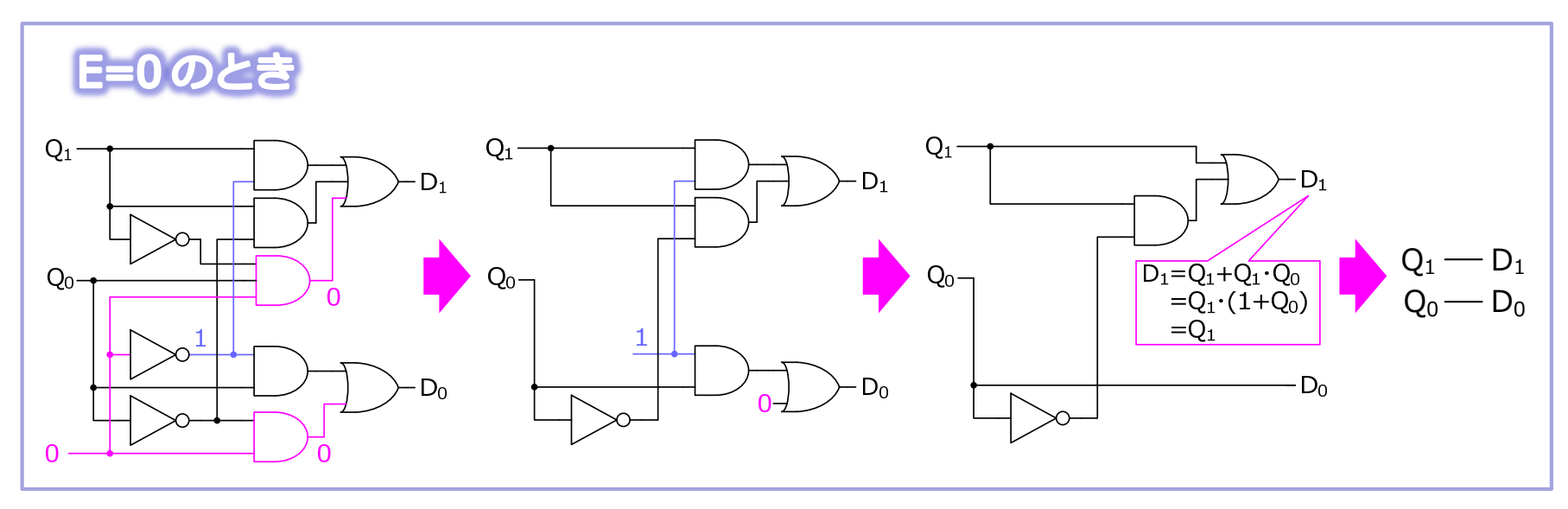

E=1のとき

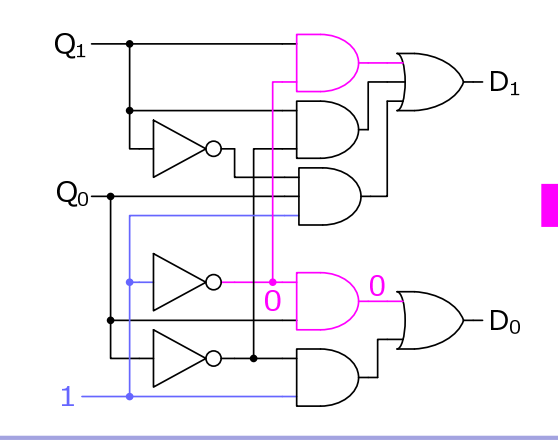

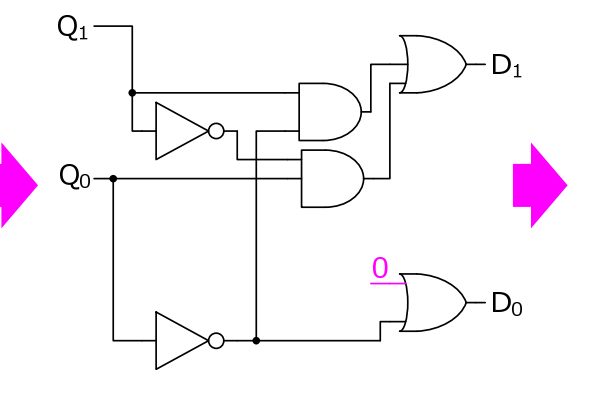

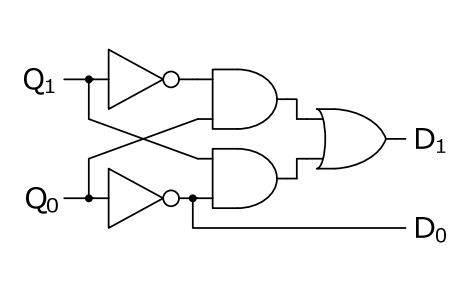
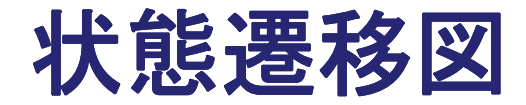

#### • 真理値表から $E, Q_1Q_0$ と $D_1D_0$ の関係を求める

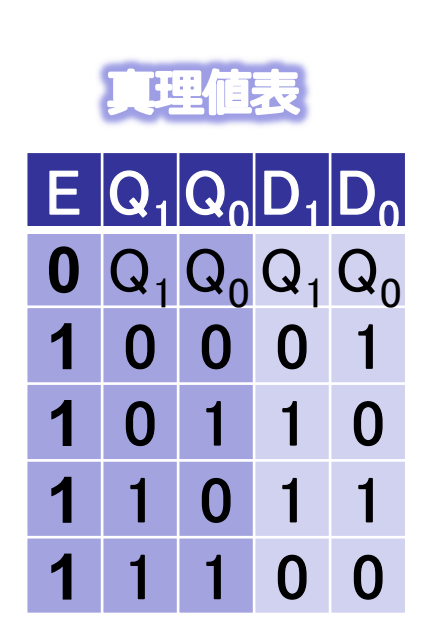

E=0 のとき 前の状態を保持  $Q_1 - D_1$  $Q_0 - D_0$ 

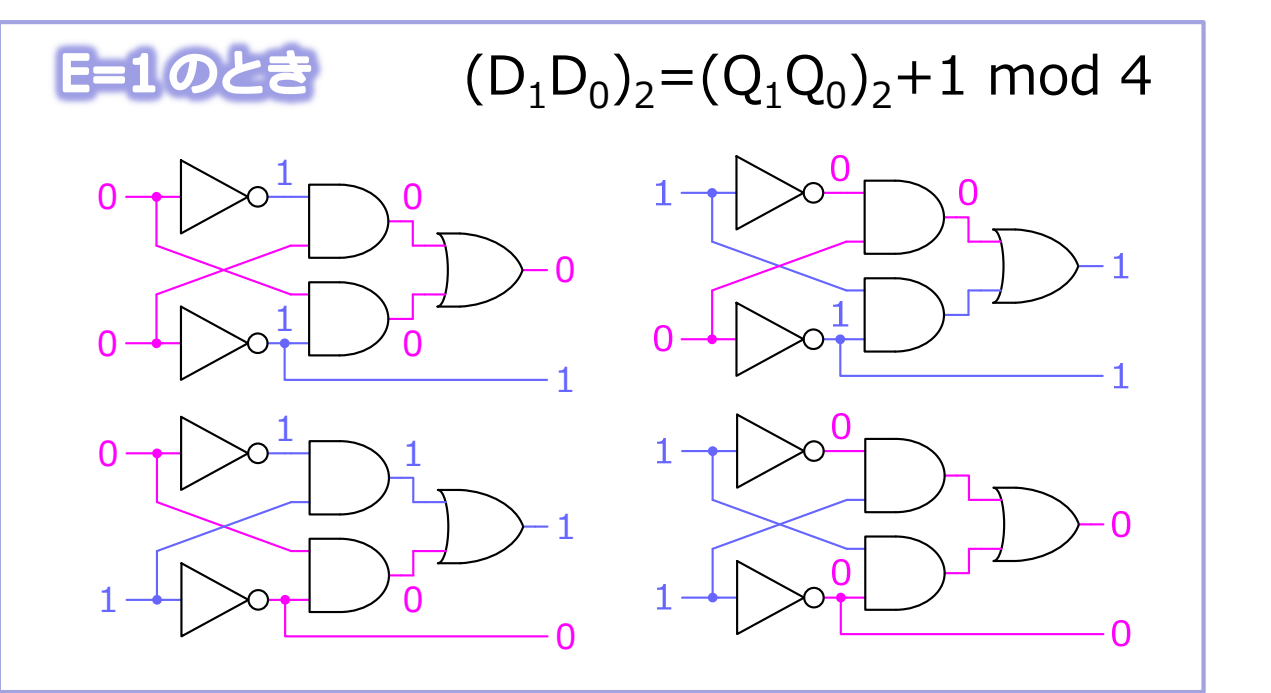

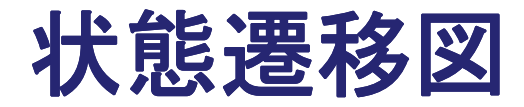

#### ●現在の状態Q1Q0と次の状態D1D0から状態遷移図を作る

- クロックTが入る毎に状態が変化する
- 状態はQ1Q0={00,01,10,11}の4つ
- 入力はE={0,1}
- E=0ならば状態は変わらない
- この回路では状態Q<sub>1</sub>Q<sub>0</sub>がそのまま出 力になっている。

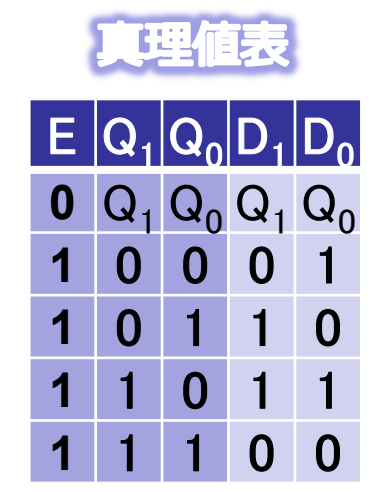

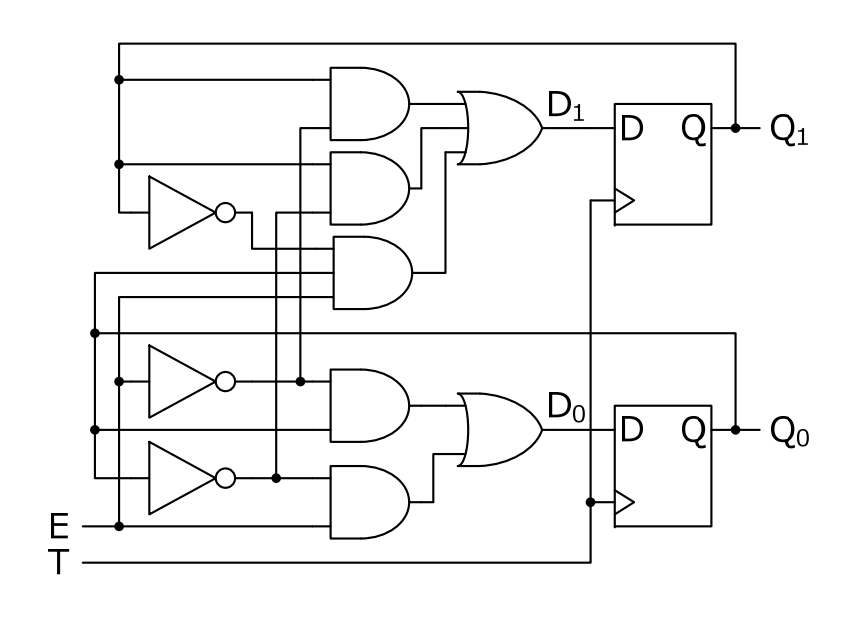

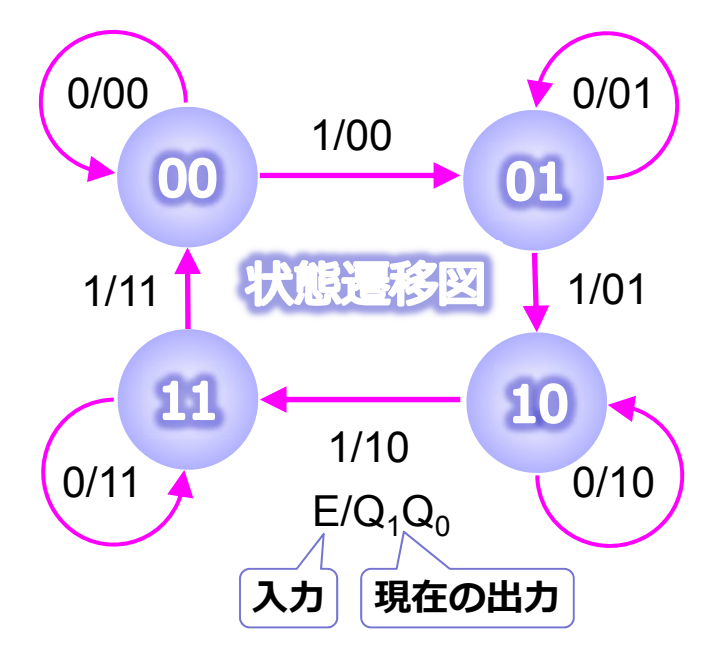

問題4

- ●状態遷移表m2に従って動く回路m2の状態遷移図を書き、回路を設計せよ。
- さらに、モジュールを書き、シミュレーションで動作を 確かめよ。ただし、モジュール内ではregを使わず、 dffnを用いて状態を保持せよ。シミュレーションでは、 クロックと入力とのタイミングについて注意せよ。
- そのシミュレーション結果の何をもって動作確認としたのかも説明せよ。
  - 回路m2は、初期状態0 にあるとき入力a から1 を受けとり、さらに、3 回1 を受けると出力b から1 を出力し、初期状態0 に戻る。

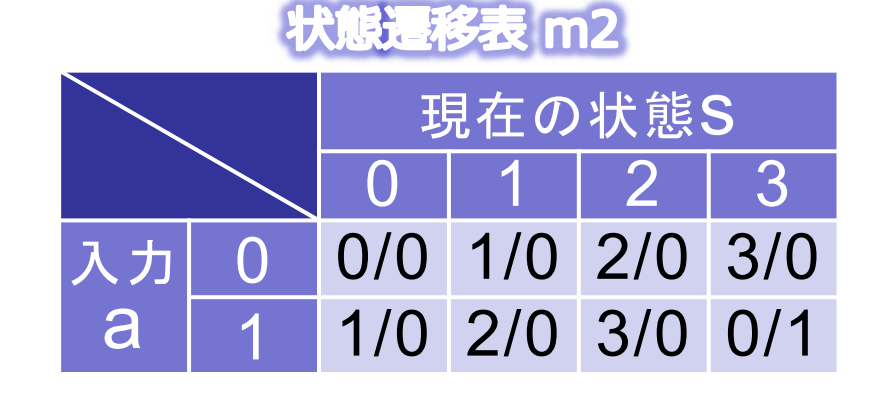

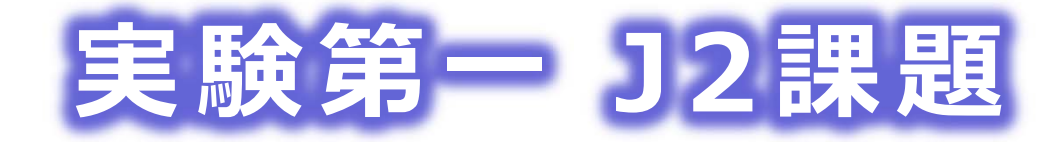

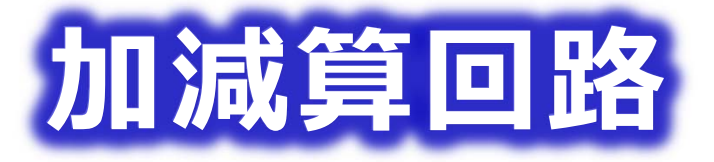

佐藤証 西9-613 akashi.satoh@uec.ac.jp

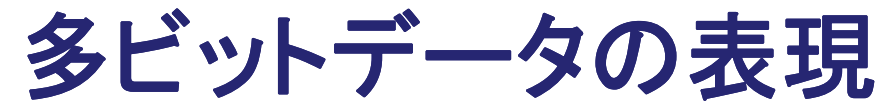

● 多ビットのデータは, x[3:0]のように配列で表す

- Parameter 宣言を使うことでビット数を容易に変更できる
  - ただし、プログラムのように動的に配列を確保するわけではないので、配列の大きさをmoduleの引数にすることはできない

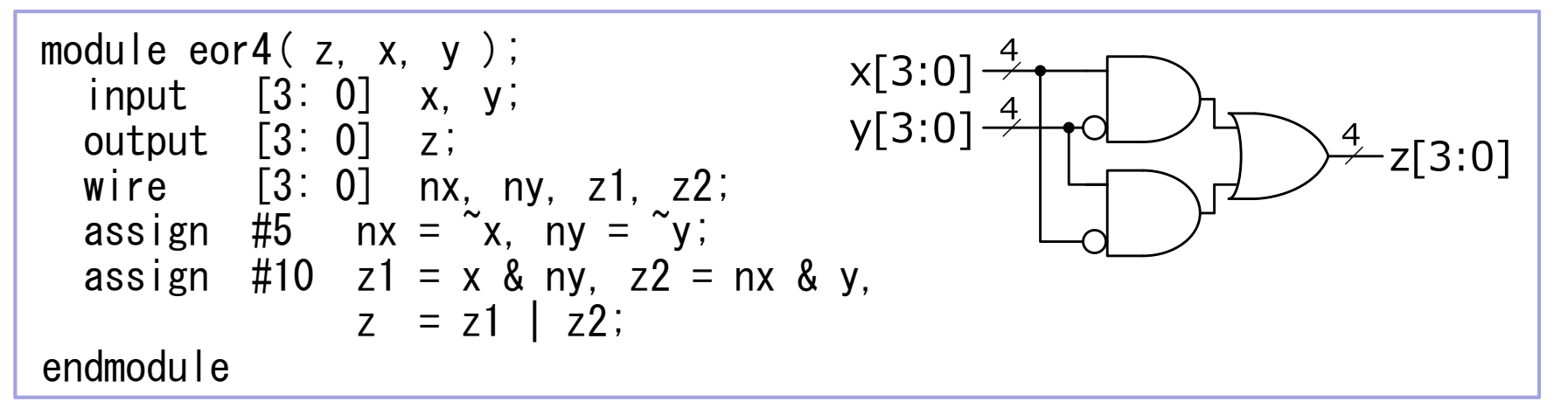

module eorn(z, x, y);
 
$$x[n-1:0]$$
,  $x[n-1:0]$ ,  $x[n-1:0]$ ,  $y[n-1:0]$ ,  $y[n-1:0]$ ,  $y[n-1:0]$ ,  $x[n-1:0]$ ,  $x[n-1:$ 

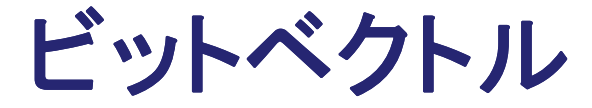

{ }で信号を囲むことで多ビットのデータが表現できる

 x[3:0] {x[3:2], x[1:0]} {x[3], x[2], x[1], x[0]} 等は同じ
 左シフト: {x[2:0], 0} 左巡回シフト: {x[2:0], x[3}
 右シフト: {0, x[3:1]} 右算術シフト: {x[3], x[3:1]}

 下のコードはwを自己参照しているように見えるが,実際の回路は1ビットずつずらしながらNOTしている.

| module    | notn(y, | x );               |
|-----------|---------|--------------------|
| paramet   | er      | n = 4;             |
| input     |         | Χ;                 |
| output    |         | у;                 |
| wire      | [n-1:0] | w;                 |
| assign    | #5      | { y, w[n-1: 0] }   |
|           | = '     | ~{ w[n-1: 0], x }; |
| endmodule |         |                    |

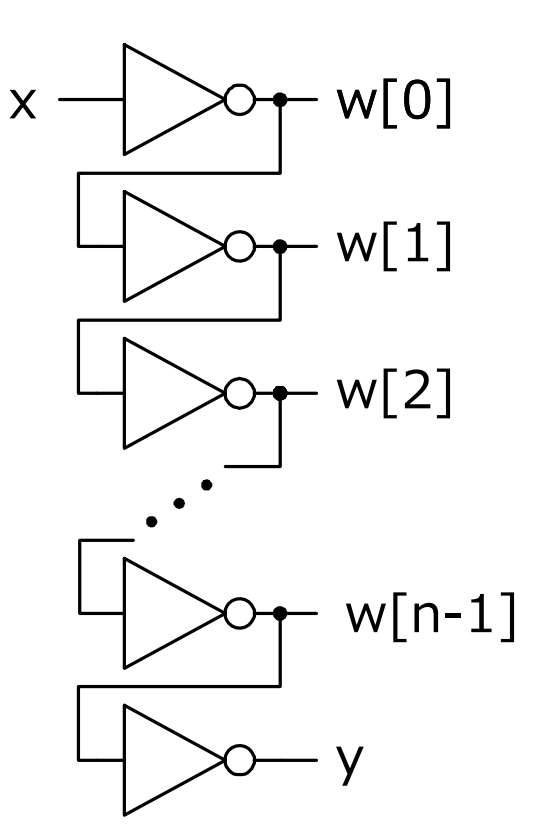

### 問題5(加算回路の設計)

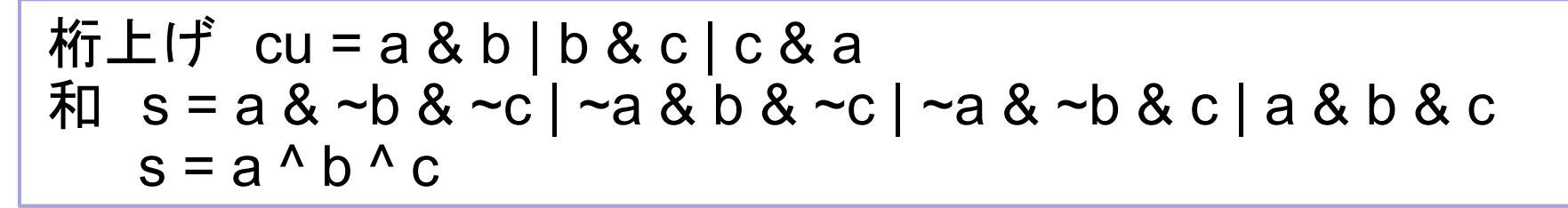

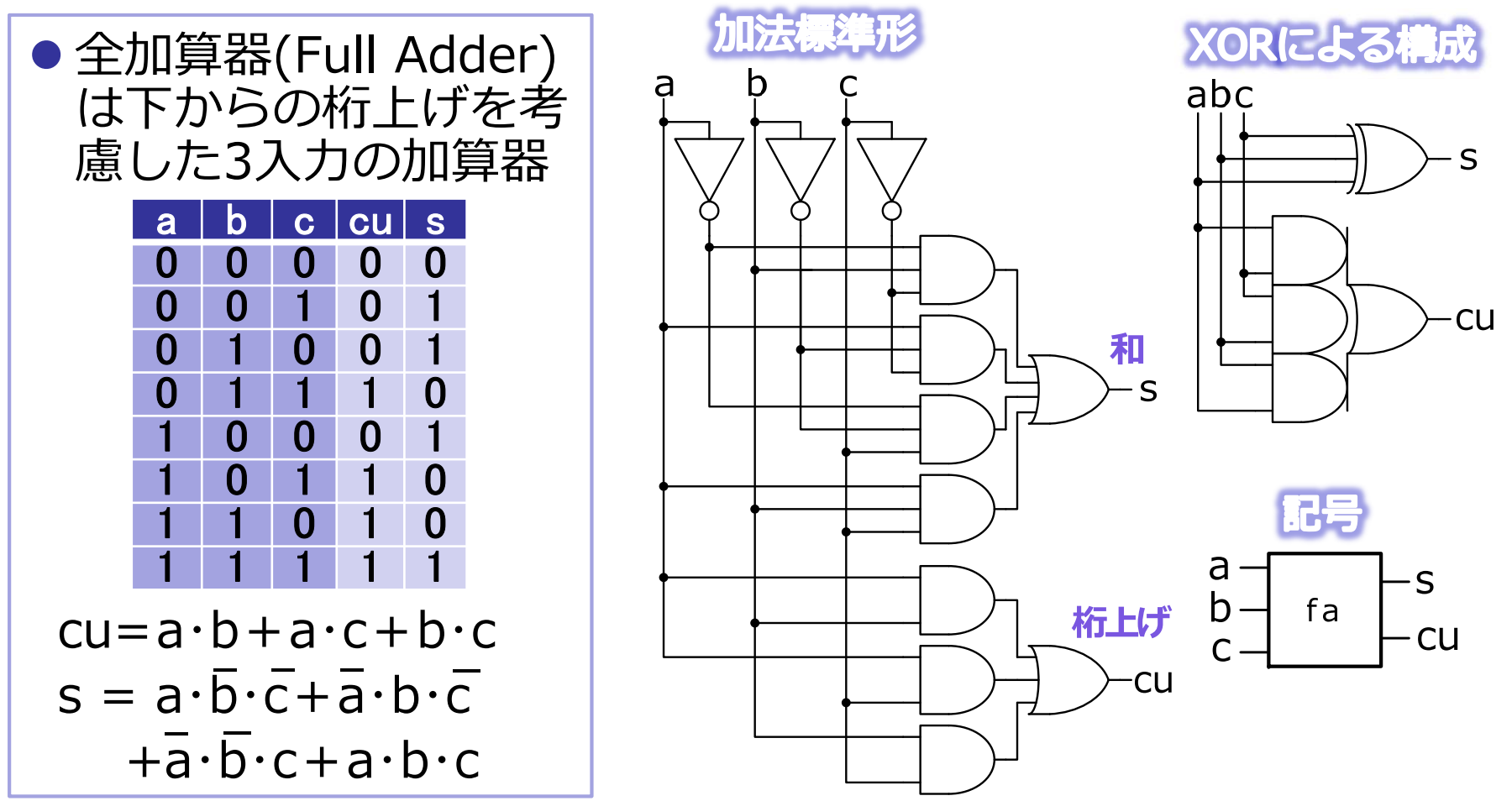

### 問題5(加算回路の設計)

- 全加算器をサブモジュールとして使うと、ビットの長さnをパラ メーターにした記述はできない。ビットのベクトルを使って、n桁の加算器をひとつのモジュールで実現せよ。
- このモジュールはadd4のように、最上位の桁上げcuと、最下位に加えるciを持つこと。
- さらに、シミュレーションにより評価せよ。

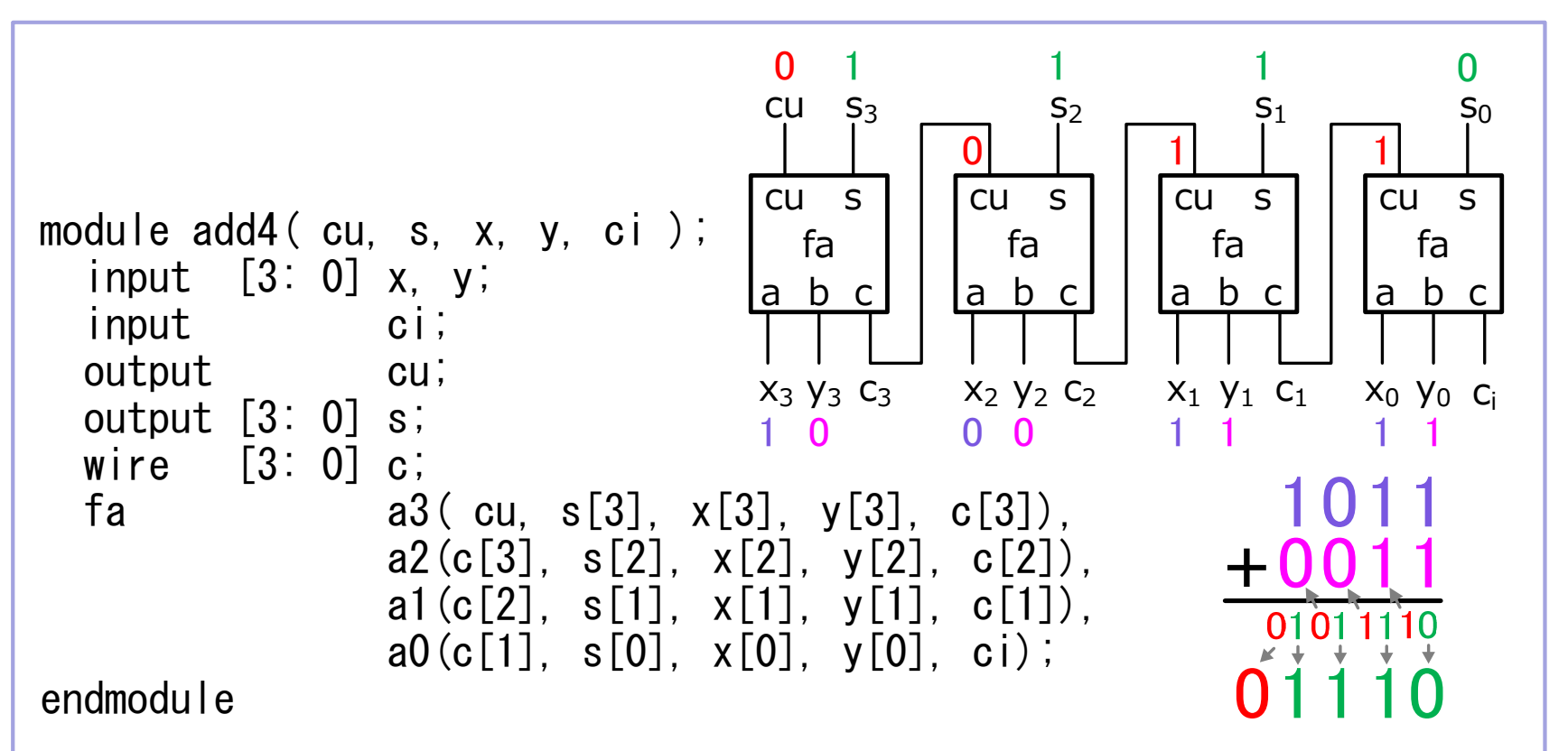

条件付きassign文

assign 変数= 条件? 条件が1(真) のときの値: 条件が0(偽)のときの値;

● 条件はC言語と同じ >,<, >=,<=, ==, !=, <=などが, またその論理積(&&)や論理和(||)などが利用できる

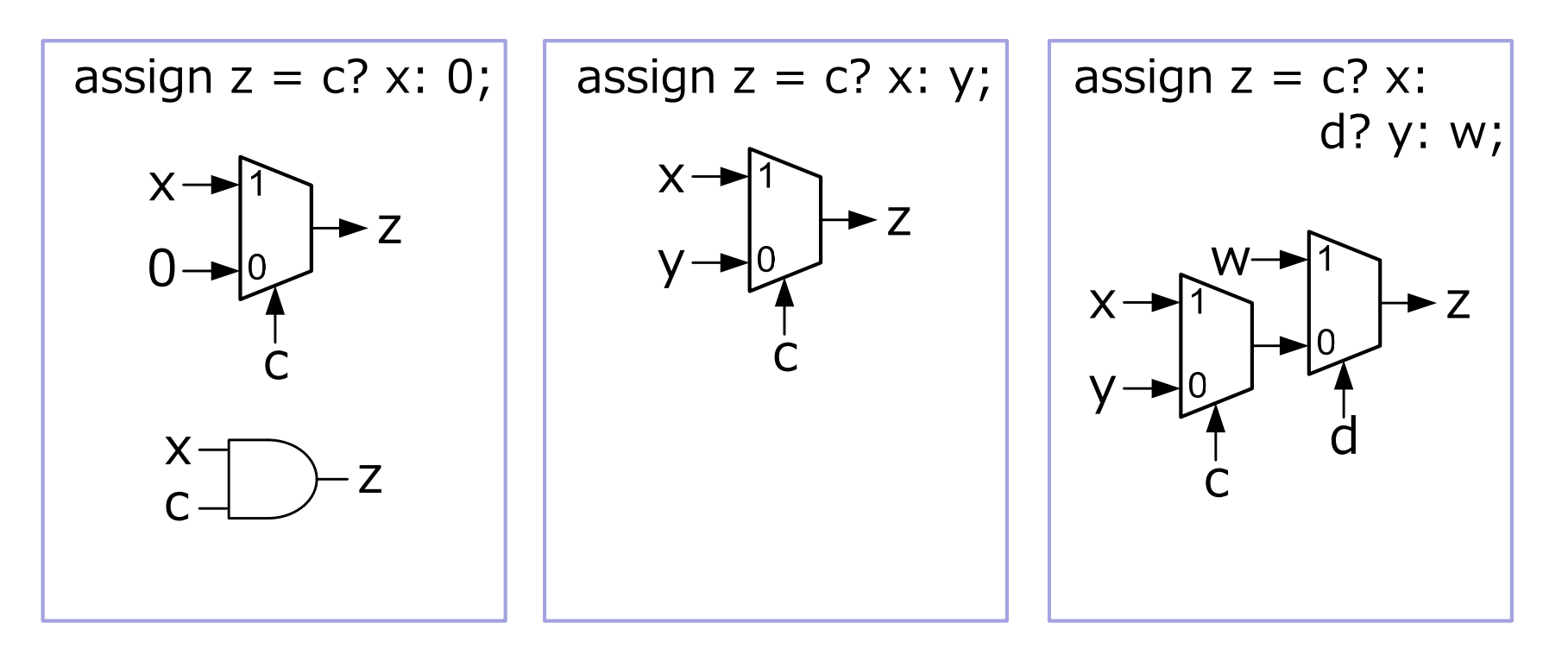

問題6(nビットレジスター)

- 以下に示す仕様のクロックに同期して動作するn ビット レジスターのモジュールrを設計し、シミュレーショ ンにより評価せよ。
  - データ入力: d,
  - 制御信号入力: load,
  - データ出力: *q*.
  - 動作:

### 繰り返し動作の記述

#### for (制御変数の初期設定; 継続条件; 制御変数の変更) 文;

```
module sel(z, x, c);
  parameter n = 8;
  input [n-1: 0] †x;
  input c;
  output [n-1: 0] z;
  assign #10 z = c? x: 0;
endmodule
               / n=2に指定
module selSim; /
 wire [1:0] p;
  reg [2:0] v;
  sel \#2 / g(p, v[1: 0], v[2]);
  initial
   begin
      $monitor("%b %b", v, p, $stime);
      for (v=0; v<7; v=v+1) #100;
      #200 $finish;
   end
endmodule
```

```
module sel2( z, x, c );
input [1: 0] x;
input c;
output [1: 0] z;
assign #10 z[1] = x[1] & c,
z[0] = x[0] & c;
endmodule
```

### 問題7(加減算回路の設計)

- ●以下に示す仕様のn桁の加減算回路のモジュールを設計 し、シミュレーションにより評価せよ。ただし、負の数 は2の補数表現で表されているものとせよ。
  - 数の入力: *n*桁の整数*x*, y;
  - 制御信号入力: k;
  - 出力: 桁上げcu とn 桁の和s;
  - 動作: k = 0のときs = x + y、

$$k = 1$$
のとき $s = x - y$ 。

●何れの場合にも、cu はaddn からの桁上げを与える。

負数を2の補数で表したとき、x - y = x + y + 1 である。した がって、kの値によってyとyの何れかを選ぶ選択回路の出 カとxを加算すればよく、1の加算には、桁上げ入力を使う。

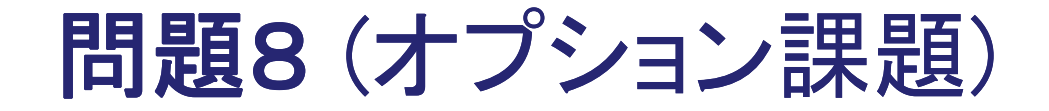

 Xilinx PlanAheadとNEXSYS 3を用いて、実際に加算器 を動作させよ.

### 実験第一J2課題

# FPGAボード NEXSYS 3

佐藤証 西9-613 akashi.satoh@uec.ac.jp

### NEXSYS 3の構成

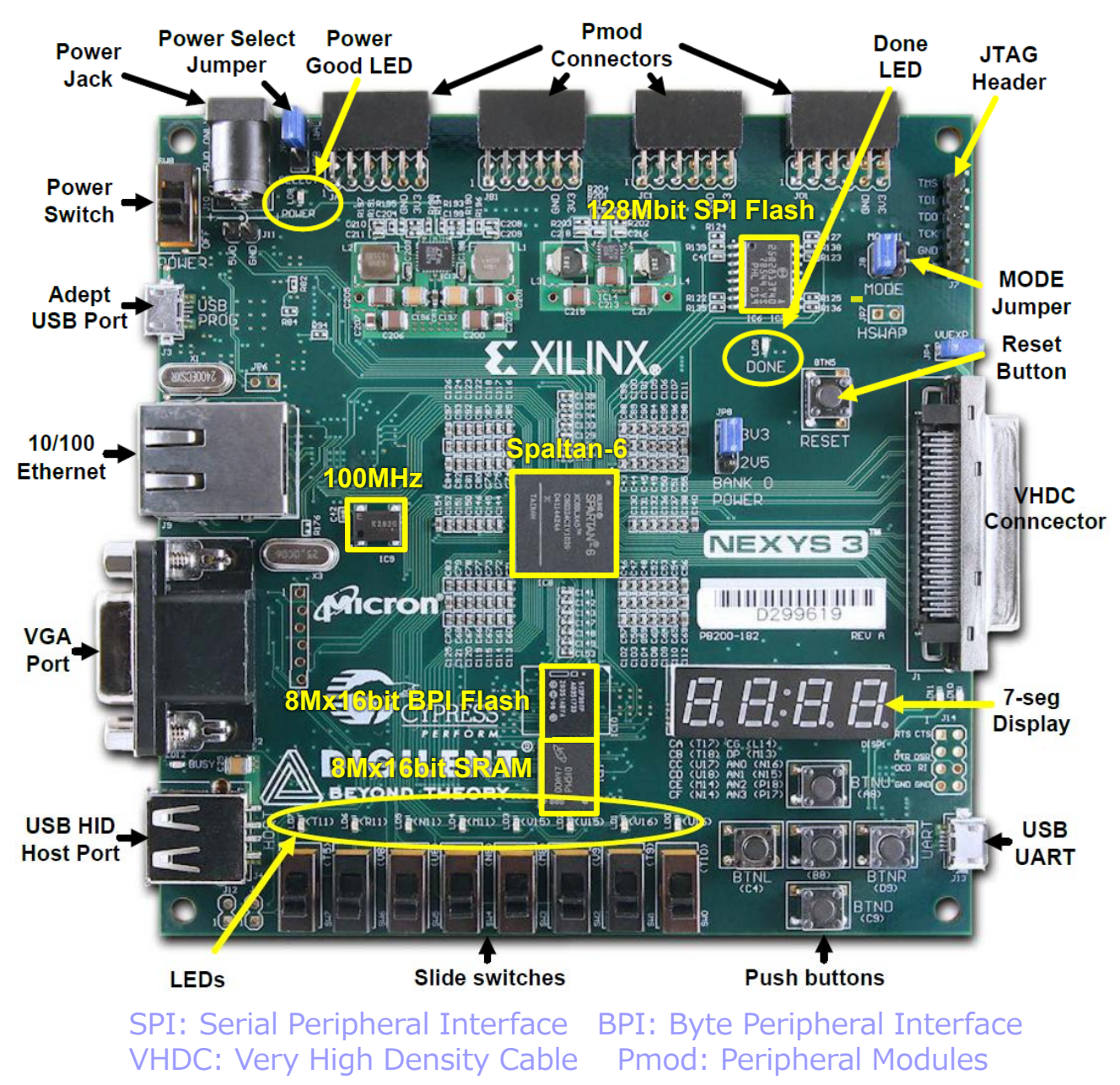

### NEXYS 3のブロック図

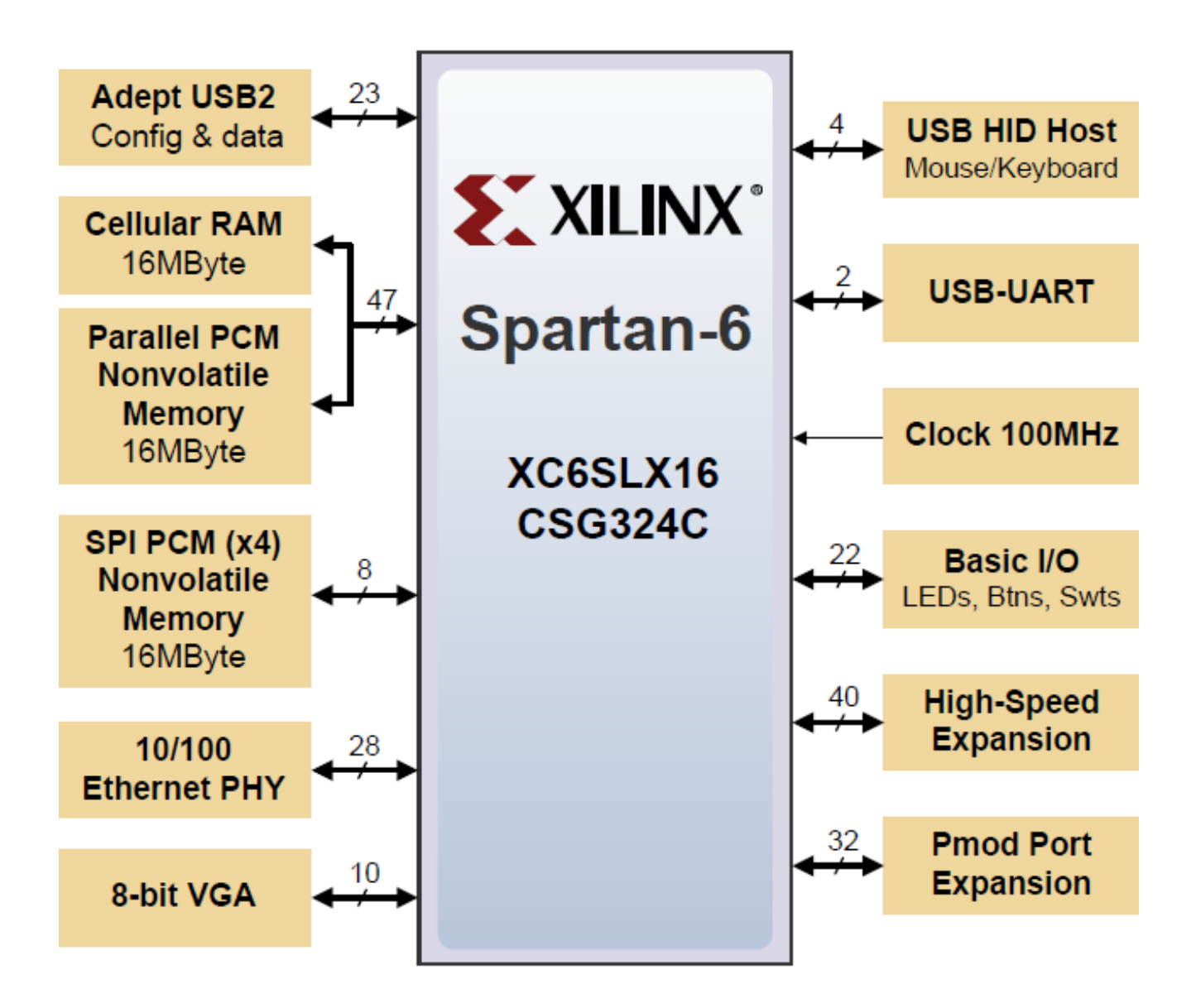

### Xilinx開発ツール

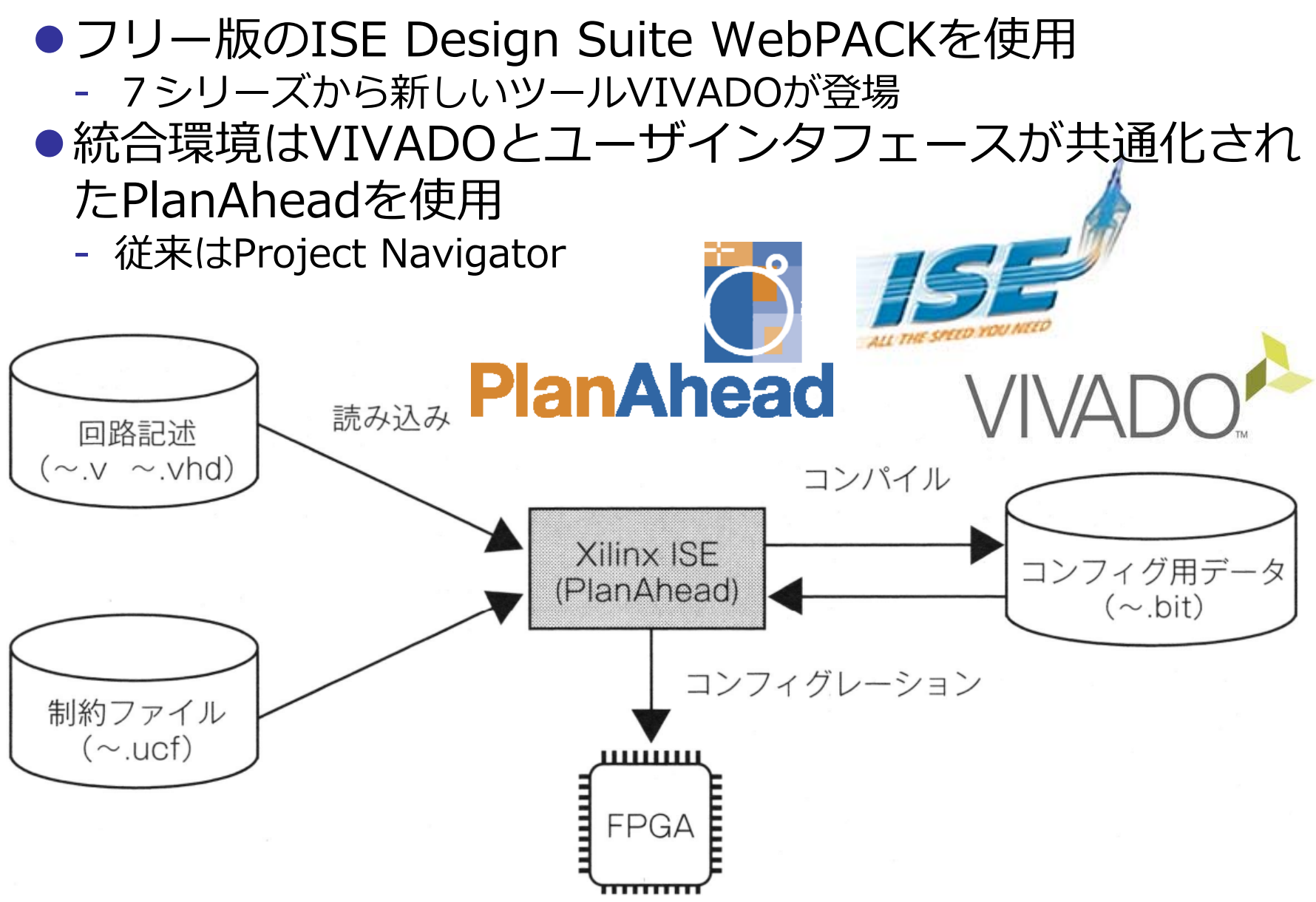

### UCF(User Constraints File)

● FPGA実装の制約を与えるファイル
 ● 実験ではIOピンの接続を設定

#### adder4.ucf

| # 4-bit adder                                                                                                    |                  |      |     |       |
|----------------------------------------------------------------------------------------------------|------------------|------|-----|-------|
| #I FD                                                                                                    | IOSTANDARD       | ):最小 | 標準  | 最大    |
| NET " $cy$ " LOC = M11   IOSTANDARD = LVCMOS33;                                                                                                    | LVTTL            | 3.0  | 3.3 | 3.465 |
| NET " $s < 3$ >" LOC = V15   IOSTANDARD = LVCMOS33;                                                                                                    | LVCMOS33         | 3.0  | 3.3 | 3.465 |
| NET " $s < 2$ >" LOC = U15   IOSTANDARD = LVCMOS33;                                                                                                    | IVCMOS25         | 2.3  | 2.5 | 2.7   |
| NET $s < 1 > LUC = V16   IUSTANDARD = LVCMUS33;$                                                                                                    | LV CMOS25        | 1.65 | 1.0 | 1.05  |
| NET $s < 0 > LOC = UT6   TOSTANDARD = LVCMOS33;$                                                                                                    | LVCMOS18         | 1.65 | 1.8 | 1.95  |
| #SWITCH                                                                                                    | LVCMOS15         | 1.4  | 1.5 | 1.6   |
| NET " $x < 3$ >" LOC = T5   IOSTANDARD = LVCMOS33;                                                                                                    | LVCMOS12         | 1.1  | 1.2 | 1.3   |
| NET $X < 2 >$ LUC = V8   IUSTANDARD = LVGMUS33,<br>NFT $x < 1 > x < 1 > $ | PCI33 3          | 3.0  | 3.3 | 3.465 |
| NET " $x < 0$ >" LOC = N8   IOSTANDARD = LVCMOS33;                                                                                                    | PCI66_3          | 3.0  | 3.3 | 3.465 |
| NET $y < 3 > 2$ LOC = M8   IOSTANDARD = LVCMOS33;                                                                                                    | —<br>דומידי ד 10 | 17   | 10  | 1.0   |
| NET $y < 2 > 10 \text{ LOC} = V9   IOSTANDARD = LVCMOS33;$                                                                                                    | HSIL_I_I8        | 1./  | 1.8 | 1.9   |
| NET " $y < 1>$ " LOC = T9   IOSTANDARD = LVCMOS33;                                                                                                    | $HSTL_{III}18$   | 1.7  | 1.8 | 1.9   |
| NET " $y < 0$ >" LOC = V10   IOSTANDARD = LVCMOS33;                                                                                                    | SSTL18 I         | 1.7  | 1.8 | 1.9   |
| #PUSH BUTTON                                                                                                    | —<br>т с ттор    | 22   | 2.5 | 2.7   |
| NET "c" $LOC = B8$   IOSTANDARD = LVCMOS33;                                                                                                    | 551L2_I          | 2.3  | 2.5 | 2.7   |

ピンアサイン

# Nexsys3の回路図 J2/NEXYS3\_sch.pdf

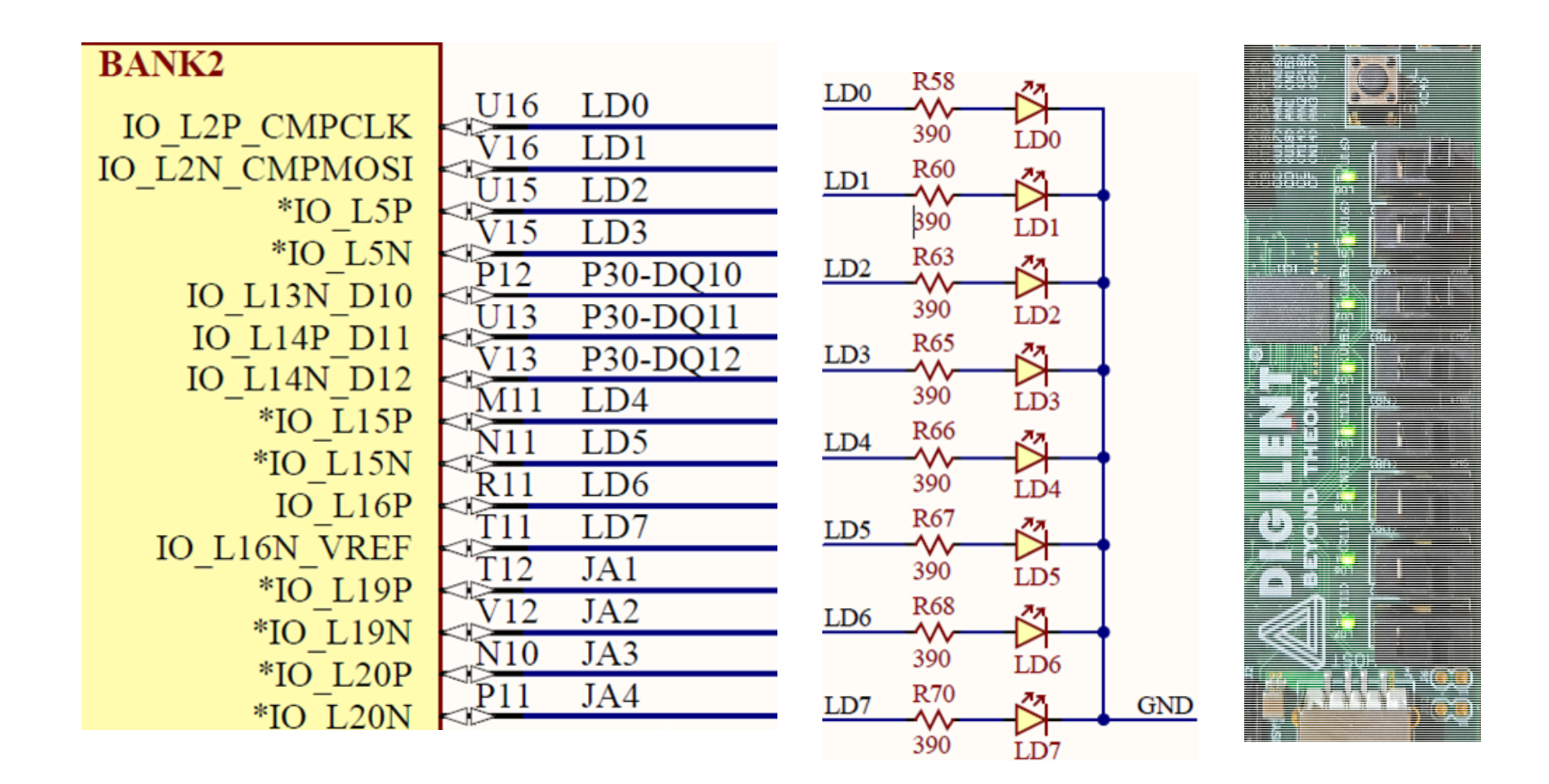

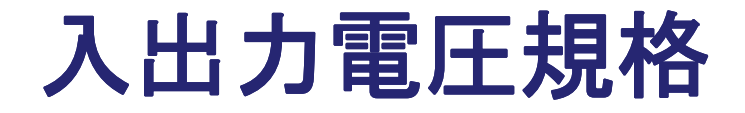

# デフォルトはLVCMOS33 LVCMOS33とLVTTLは同じ0~3.3V動作だが、LVTTL の入力は0.8-2.0V間が不安定なため普通は使わない.

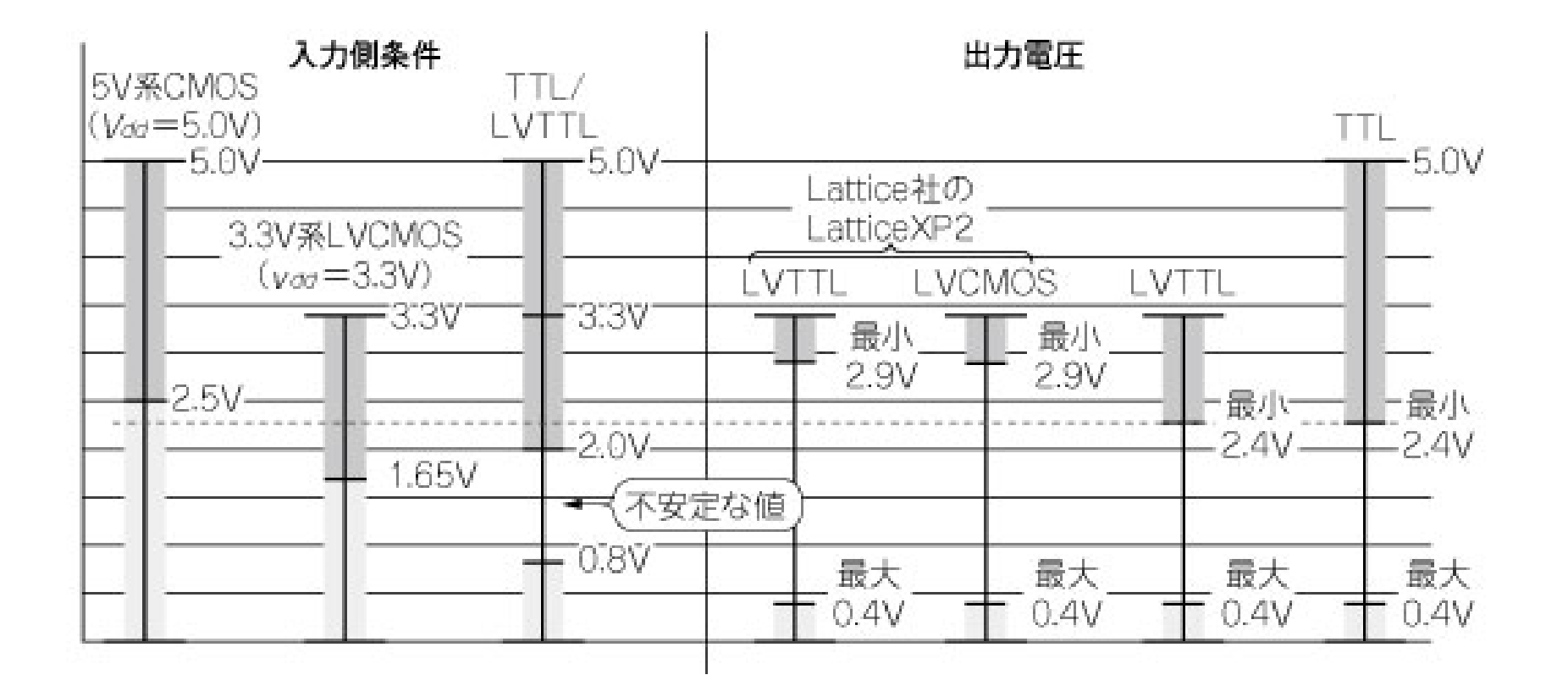

### PlanAheadを起動

# コンソールで"Planahead"と入力 Create New Projectをクリック

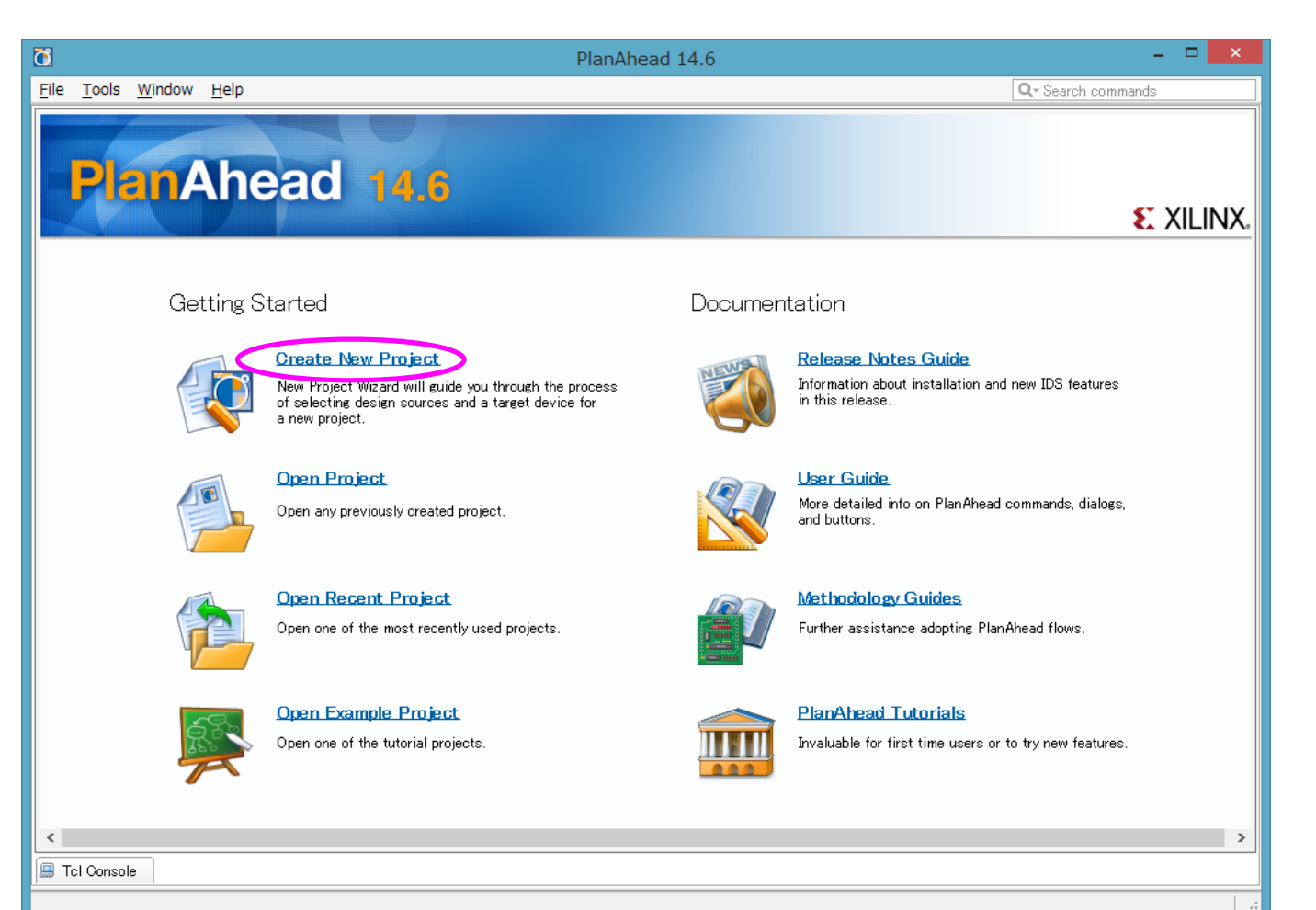

### プロジェクトフォルダを指定

- Project name: add4
- Project location: J2/work
- Create project Subdirectoryにチェック

| <b>O</b>         | New Project                                                                                                    | ×                            |                                                                                        |        |
|------------------|----------------------------------------------------------------------------------------------------|------------------------------|----------------------------------------------------------------------------------------|--------|
|                  | Create a New PlanAhead Project<br>This wizard will guide you through the creation of a new project<br>To create a PlanAhead project you will need to provide a name and a location for your p<br>Next, you will specify the type of flow you'll be working with. Finally, you will specify you<br>sources and choose a default part. | project files.<br>µr project |                                                                                        |        |
|                  |                                                                                                    | <b>O</b>                     | New Project                                                                            | ×      |
|                  |                                                                                                    | Project Name<br>Enter a name | e for your project and specify a directory where the project data files will be stored | R      |
|                  |                                                                                                    | Project name:                | add4                                                                                   | 0      |
|                  |                                                                                                    | Project location:            | C:/J2                                                                                  | 0-     |
|                  |                                                                                                    | Create proje                 | ot subdirectory                                                                        |        |
|                  |                                                                                                    | Project will be cr           | eated at: C:/CS-Jikken/work/seg7dec                                                    |        |
| <b>PlanAhead</b> | To continue, click Next.                                                                                                    |                              |                                                                                        |        |
|                  | < Back Einish                                                                                                    |                              |                                                                                        |        |
|                  |                                                                                                    |                              |                                                                                        |        |
|                  |                                                                                                    |                              |                                                                                        |        |
|                  |                                                                                                    |                              | < Back Next > Einish                                                                   | Cancel |

### プロジェクトタイプの指定

#### ● RTLプロジェクトにチェック

| New Project                                                                                                    | × |
|----------------------------------------------------------------------------------------------------|---|
| Project Type<br>Specify the type of project to create.                                                                                                    |   |
| RTL Project<br>You will be able to add sources, generate IP, run RTL analysis, synthesis, implementation, design planning and analysis.                                                                    |   |
| <ul> <li>Post-synthesis Project</li> <li>You will be able to add sources, view device resources, run design analysis, planning and implementation.</li> <li>Do not specify sources at this time</li> </ul> |   |
| <ul> <li>I/O Planning Project</li> <li>Do not specify design sources. You will be able to view part/package resources.</li> </ul>                                                                          |   |
| <ul> <li>Import ISE Place &amp; Route results</li> <li>You will be able to do post-implementation analysis of your design.</li> </ul>                                                                      |   |
| <ul> <li>Imported Project</li> <li>Create a PlanAhead project from a Synplify, XST or ISE Project File.</li> </ul>                                                                                         |   |
|                                                                                                    |   |
|                                                                                                    |   |
|                                                                                                    |   |
| < <u>B</u> ack Next >                                                                                                    |   |

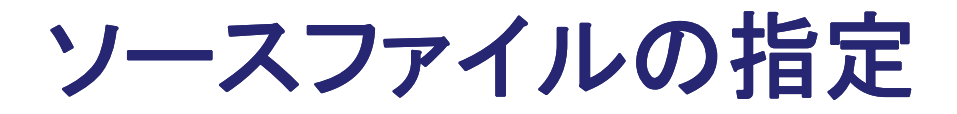

#### ● Add filesで次のファイルを追加

- J2/Verilog-HDL/add4.v (fa.vなどを適宜作成、追加)
- Copy sources into projectTarget language: Verilog

| ] Nev        | v Pr           | oject                   |                    |                               |                                                                      | ×        |
|--------------|----------------|-------------------------|--------------------|-------------------------------|----------------------------------------------------------------------|----------|
| Add \$       | Sour<br>lecify | <b>ces</b><br>/ HDL and | d netlist file     | es, or directories containing | g HDL and netlist files, to add to your project. Create a new source |          |
| ŤI           | e on           | disk and                | add it to yr       | our project. You can also a   | dd and create sources later.                                         |          |
|              | Id             | Name                    | Library            | HDL Source for                | Location                                                             |          |
| ve           | 1              | add4.v                  | work               | Synthesis & Simulation        | ← C¥J2                                                               |          |
| (Ve)         | 2              | ta.v                    | WORK               | Synthesis & Simulation        |                                                                      |          |
|              |                |                         |                    |                               |                                                                      |          |
|              |                |                         |                    |                               |                                                                      | <b>*</b> |
|              |                |                         |                    |                               |                                                                      | F        |
|              |                |                         |                    |                               |                                                                      |          |
|              |                |                         |                    |                               |                                                                      |          |
|              |                |                         |                    |                               |                                                                      |          |
|              |                |                         | <                  | Add Files                     | Add Directories <u>C</u> reate File                                  |          |
|              | Scan           | and add                 | RTL <u>i</u> nclud | le files into project         |                                                                      |          |
| V            | Сору           | <u>s</u> ources         | into projec        | t                             |                                                                      |          |
| $\checkmark$ | Add            | so <u>u</u> rces 1      | from subdir        | ectories                      |                                                                      |          |
| Ta           | arget          | language                | : Verilog          | -                             | ]                                                                    | すべてのサン   |
|              | -              |                         |                    |                               | L                                                                    |          |
|              |                |                         |                    |                               |                                                                      |          |
|              |                |                         |                    |                               |                                                                      | Connect  |
|              |                |                         |                    |                               | <u><u>Next</u></u>                                                   | Cancer   |

その他のIPを追加

#### ●何も指定しない

| New Project                                                                                                    | ×        |
|----------------------------------------------------------------------------------------------------|----------|
| Add Existing IP (optional)<br>Specify existing configurable IP, DSP composite, and Embedded composite files to add to your project. | Solution |
| Id IP Name IP File                                                                                                    |          |
|                                                                                                    |          |
|                                                                                                    |          |
|                                                                                                    |          |
|                                                                                                    |          |
|                                                                                                    |          |
| Copy sources into project                                                                                                    |          |
| < <u>Back</u> <u>Next</u> <u>F</u> inish Ca                                                                                         |          |

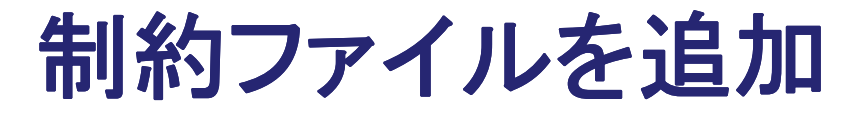

#### ● Add filesで次のファイルを追加

- J2/add4.ucf
- Copy constraints file into project

| Constraint File | Location                |           |                       |  |  |
|-----------------|-------------------------|-----------|-----------------------|--|--|
| add4.ucf        | C:¥J2                   |           |                       |  |  |
|                 |                         |           |                       |  |  |
|                 |                         |           |                       |  |  |
|                 |                         |           |                       |  |  |
|                 |                         |           |                       |  |  |
|                 |                         |           |                       |  |  |
|                 |                         |           |                       |  |  |
|                 |                         |           |                       |  |  |
|                 |                         | Add Files | D <u>C</u> reate File |  |  |
|                 | ints files into project |           |                       |  |  |

### デバイスの指定

Package: csg324

• Speed grade: -3

• Temp grade: C

Family: Spartan-6Sub-Family: Spaltan-6 LX

New Project x **Default Part** ि Choose a default Xilinx part or board for your project. This can be changed later. Specify Filter 📎 Parts Package csg324 Product category All Ŧ 📕 Boards Family Spartan-6 Ŧ Speed grade -3 w. Sub-Family Spartan-6 LX Ŧ Temp grade C Ŧ Reset All Filters Search: Q-I/O Pin Available LUT Block Min Ope Part FlipFlops DSPs MCBs. Count IO Bs Elements RAMs Temper xc6slx9csg324-3 2 324 200 5720 11440 32 16 0 xc6slx16csg324-3 xc6slx25csg324-3 324 226 15032 30064 52 38 2 0 58 2 🔷 xc6slx45csg324-3 324 218 27288 54576 116 0 ٠ 111 <u>N</u>ext > < <u>B</u>ack Finish Cancel

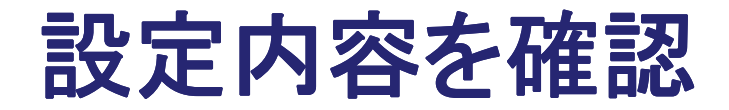

#### ●内容を確認してFinish

| C                | New Project                                                                                                    | × |
|------------------|----------------------------------------------------------------------------------------------------|---|
|                  | New Project Summary                                                                                                    |   |
|                  | A new RTL project named 'seg7dec' will be created.                                                                                                    |   |
|                  | (i) 1 source file will be added.                                                                                                    |   |
|                  | ⚠️ No Configurable IP files will be added. Use Add Sources to add them later.                                                                                                  |   |
|                  | 1 constraints file will be added.                                                                                                    |   |
|                  | The default part and product family for the new project:<br>Default Part: xc6slx16csg324-3<br>Product: Spartan-6<br>Family: Spartan-6 LX<br>Package: csg324<br>Speed Grade: -3 |   |
| <b>Plan</b> Ahea | To create the project, click Finish                                                                                                    |   |
|                  | < <u>B</u> ack <u>N</u> ext > <u>Finish</u> Cancel                                                                                                    |   |

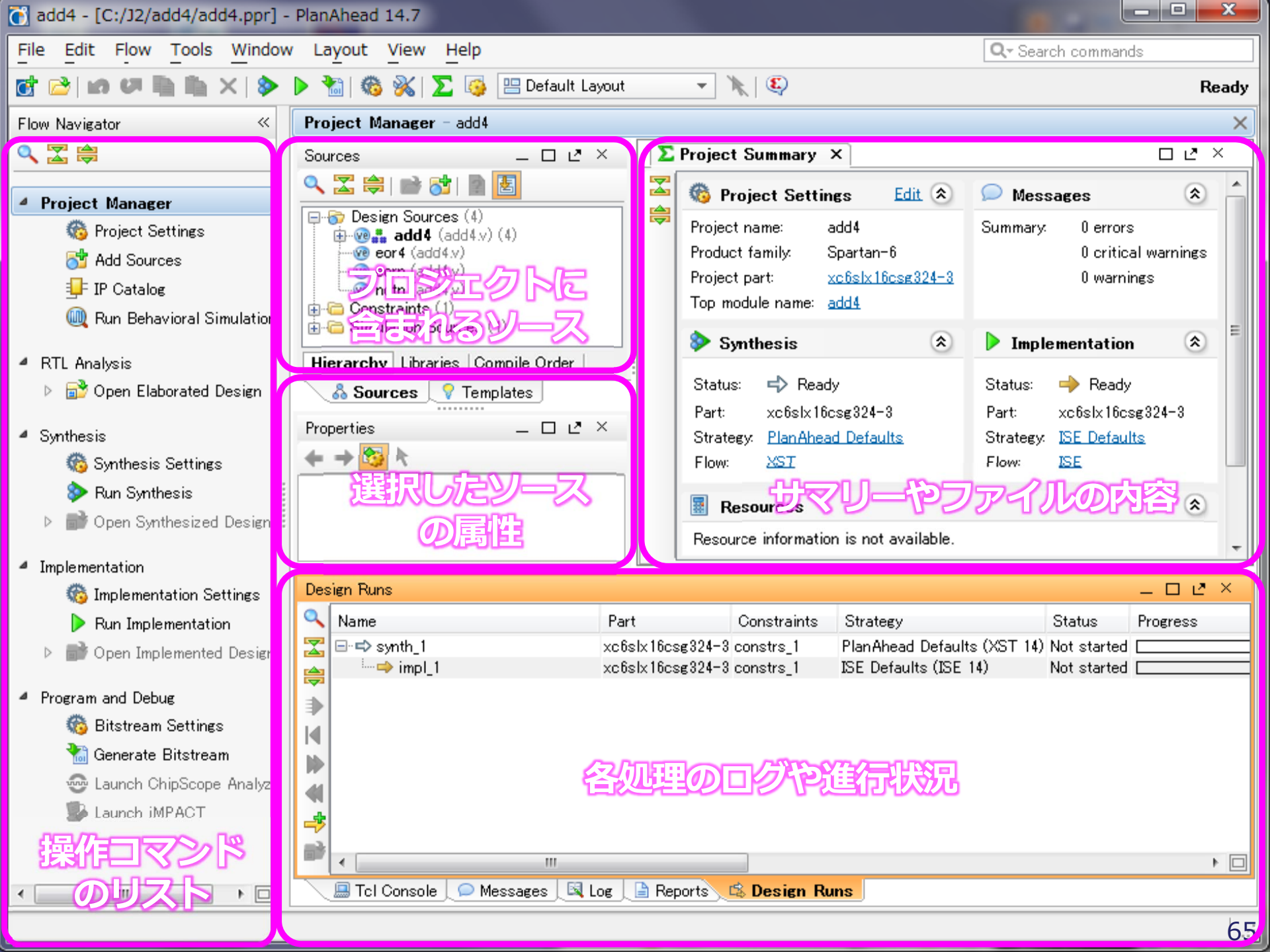

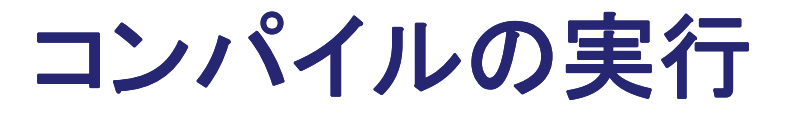

#### Sourcesウィンドウでadd4を選んでGenerate Bitstream を実行しYesをクリック

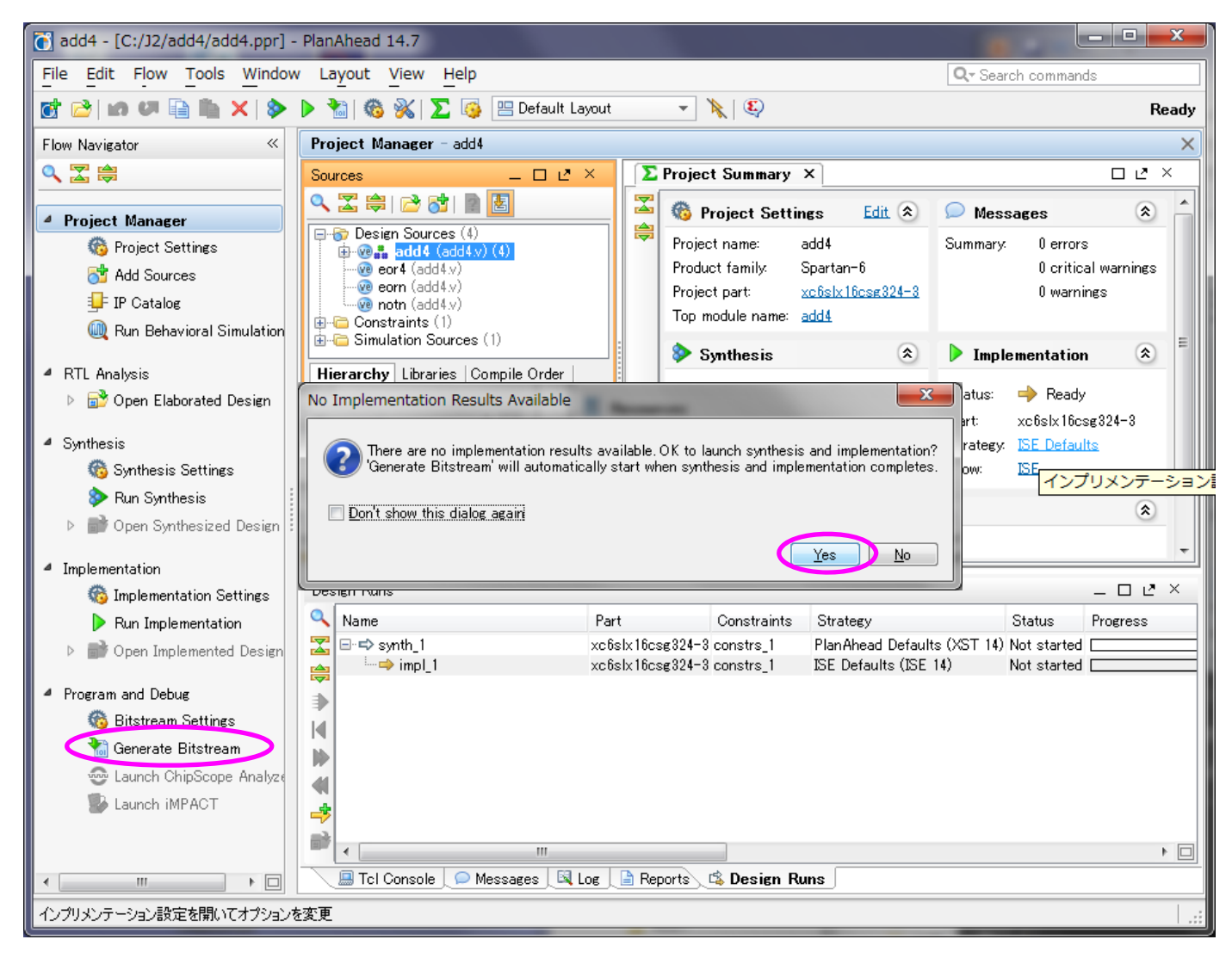

66

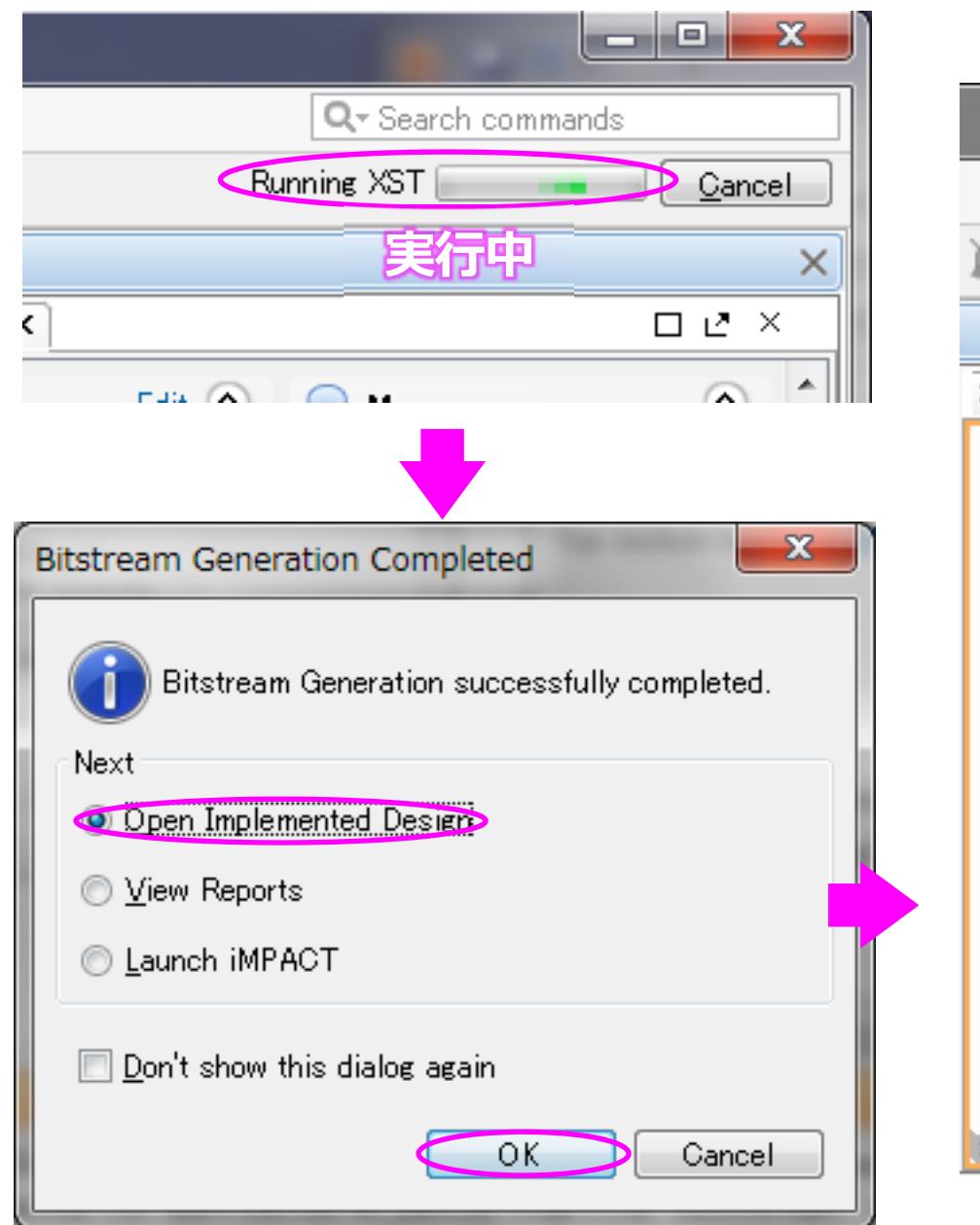

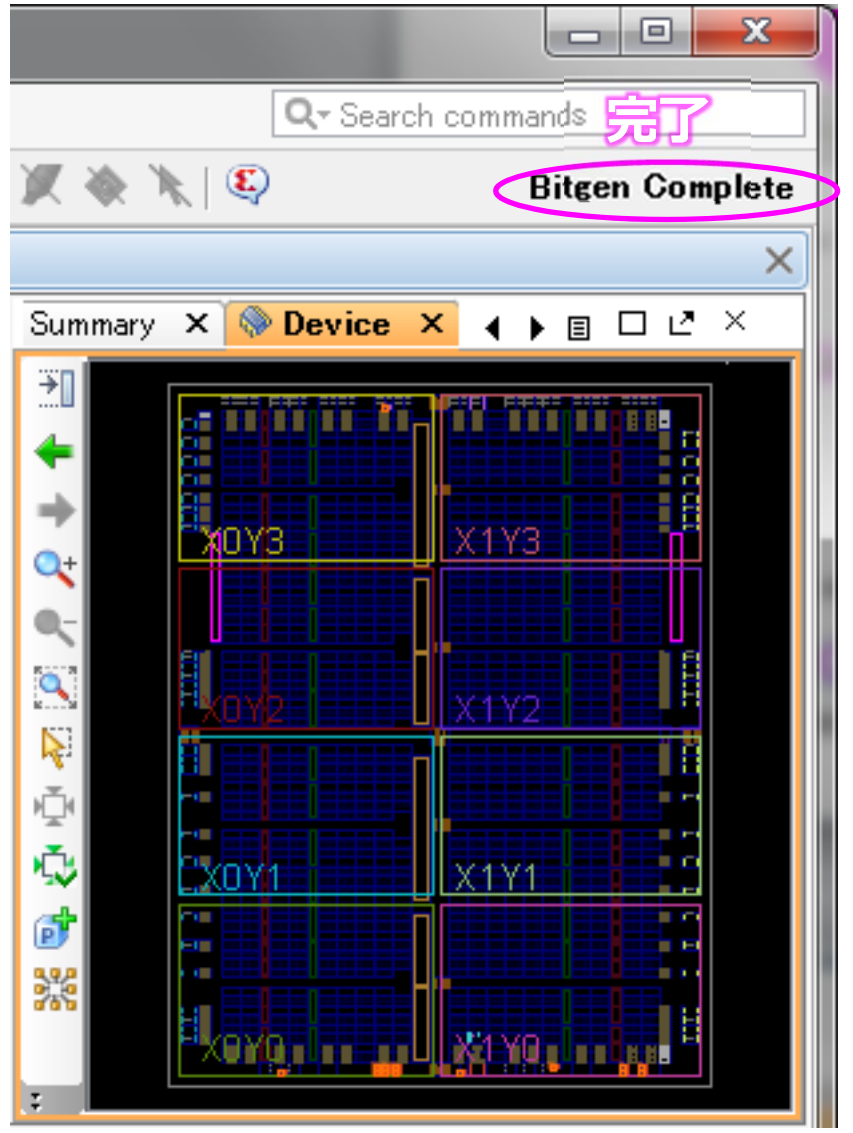

### ビットファイルのFPGAへの書き込み

#### Program and DebugのLaunch iMPACTをクリック

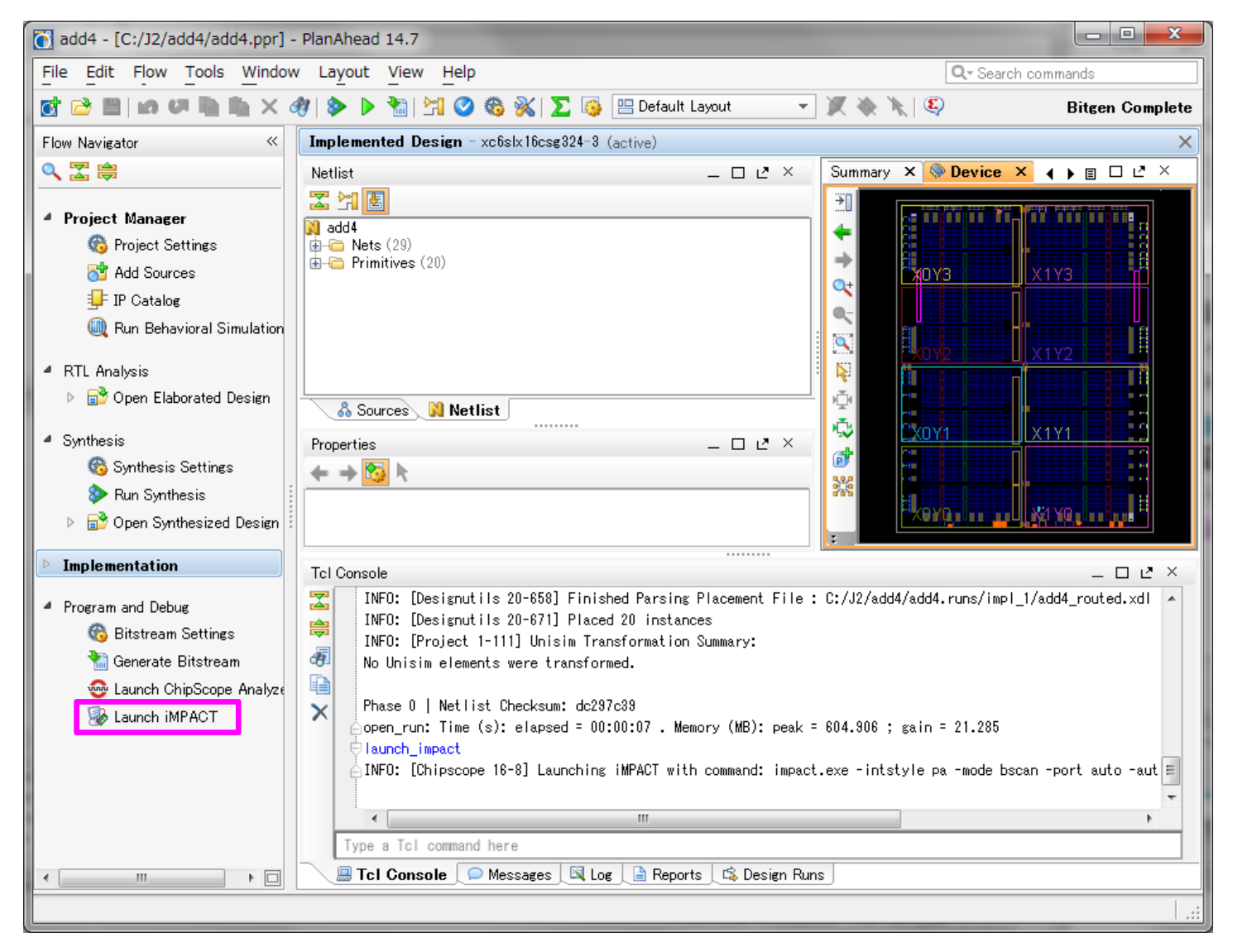

### ビットファイルのFPGAへの書き込み

#### ●書き込みツールが起動.プロジェクトファイルは作成不要.

| Boundary S ISE iMPACT (P.20131013) - [Boundary S                                                                                                    | Scan]                                                                  |              |
|----------------------------------------------------------------------------------------------------|------------------------------------------------------------------------|--------------|
| 🛞 <u>F</u> ile <u>E</u> dit <u>V</u> iew Operations <u>O</u> utpu                                                                                                    | t Debug <u>W</u> indow <u>H</u> elp                                    | _ <b>B</b> × |
| 🗋 🌶 🖶 📫 🛍 🗰 🗰 🗮                                                                                                    | ₩ K?                                                                   |              |
| iMPACT Flows       ↔ □ ● ×         Image: Boundary Scan         Image: SystemACE         Image: Create PROM File (PROM File For         Image: Create PROM File (PROM File For)         Image: Create PROM File (PROM File For)         Image: Create PROM File (PROM File For)         Image: Create PROM File (PROM File For)         Image: Create PROM File (PROM File For)         Image: Create PROM File (PROM File For)         Image: Create PROM File (PROM File For)         Image: Create PROM File (PROM File For)         Image: Create PROM File (PROM File For)         Image: Create PROM File (PROM File For) <td>Right click device to select operations</td> <td></td>                                                                                                    | Right click device to select operations                                |              |
|                                                                                                    |                                                                        |              |
| Console                                                                                                    | Save Project File                                                      |              |
| Setting Target Device to Mode                                                                                                    |                                                                        | ・            |
| Console     Console     C | ファイル名( <u>N</u> ):<br>ファイルの種類( <u>T</u> ): iMPACT Project File (*.ipf) | •            |
|                                                                                                    |                                                                        | 保存(S) キャンセル  |

ビットファイルのFPGAへの書き込み

#### ● Operations → Program

| File Edit View Operations Output Debug Window Help     IMPACT Flows     Get Device ID   Get Device Signature/Usercode   One Step SVF   One Step SVF   One Step SVF   One Step SVF   One Step SVF   One Step SVF   One Step SVF   One Step SVF   Access FUSE   Read Device   DNA Six16   4.bit                                                                                                    |
|----------------------------------------------------------------------------------------------------|
| IMPACT Flows   Get Device ID   Get Device Signature/Usercode   One Step SVF   One Step SVF   One Step XSVF   Read Device DNA     Access eFUSE Registers     MPACT Processes                                                                                                    |
| IMPACT Flows       Get Device ID         Impact Flows       Get Device Signature/Usercode         Impact Flows       Get Device Signature/Usercode         Impact Flows       Get Device Signature/Usercode         Impact Flows       One Step SVF         Impact Flows       One Step SVF         Impact Flows       One Step SVF         Impact Flows       Impact Flows         Impact Flows       Impact Flows         Impact Flows                                                                                                    |
| Image: Second and Second and Secon |
| Image: SystemACE       One Step SVF         Image: Create PROM F       One Step XSVF         Image: One Step XSVF       Image: Create PROM F         Image: One Step XSVF       Image: Create PROM F         Image: One Step XSVF                                                                                                    |
| Image: Cleate PROM     One Step XSVF       Read Device DNA       Access eFUSE Registers       iMPACT Processes       + □ ⊕ ×       Available Operations are:                                                                                                    |
| Read Device DNA     slx16       Access eFUSE Registers     4.bit       iMPACT Processes     ↔ □ ₽ ×       Available Operations are:     ▲                                                                                                    |
| Access eFUSE Registers     sta16       iMPACT Processes     ↔ □                                                                                                    |
| iMPACT Processes     ↔ □ ♬ ×       Available Operations are:     ▲                                                                                                    |
| Available Operations are:                                                                                                    |
|                                                                                                    |
| Program                                                                                                    |
| Get Device ID                                                                                                    |
| Read Device Status                                                                                                    |
| One Step SVF Boundary Scan                                                                                                    |
| Console 😵 Device Programming Properties - Device 1 Programming Properties                                                                                                    |
|                                                                                                    |
| Setting Target Device                                                                                                    |
| Boundary-Scan                                                                                                    |
| Device 1 (FPGA xc6slx16 )     Property Name Value                                                                                                    |
| Console C Errors 1                                                                                                    |
| Programs the selected devices                                                                                                    |
|                                                                                                    |
|                                                                                                    |
|                                                                                                    |
|                                                                                                    |

ビットファイルのFPGAへの書き込み

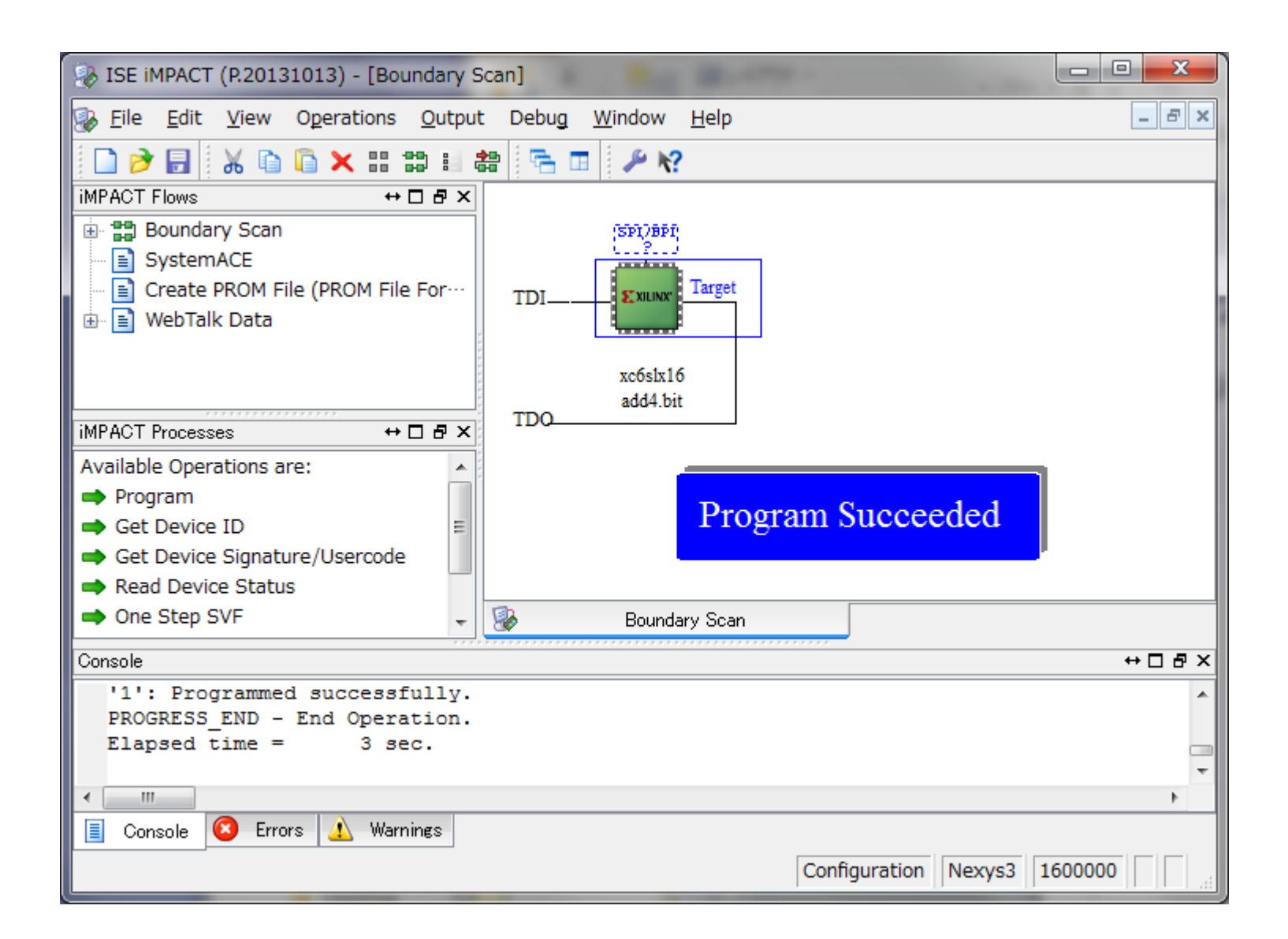

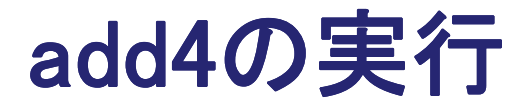

#### ●SW7-0の切り替えに応じてLEDが点灯する

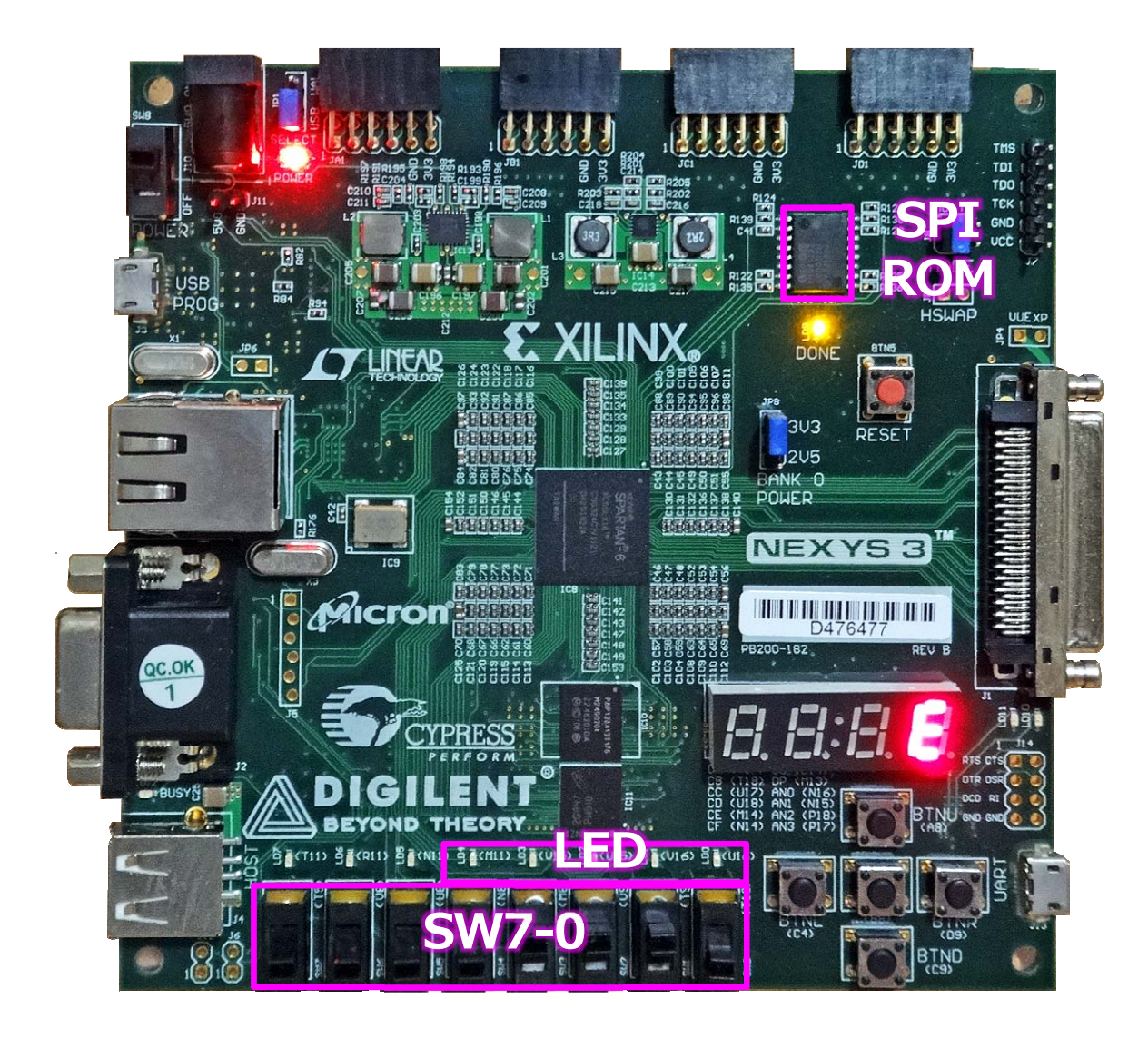